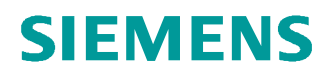

# 교육-/학습 문서

Siemens Automation Cooperates with Education (SCE) | 버전 V14 SP1 부터

#### **TIA Portal Module 031-500** 아날로그 값 SIMATIC S7-1200

siemens.com/sce

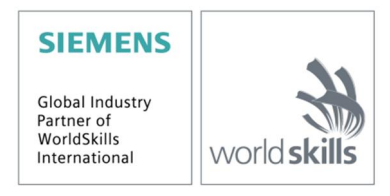

이러한 학습-/교육 문서와 일치하는 SCE 교육 담당자 패키지

- · SIMATIC S7-1200 AC/DC/RELAY(6 개 세트) "TIA Portal" 주문 번호: 6ES7214-1BE30-4AB3
- · SIMATIC S7-1200 DC/DC/DC(6 개 세트) "TIA Portal" 주문 번호: 6ES7214-1AE30-4AB3
- · 업그레이드 SIMATIC STEP 7 BASIC V14 SP1(S7-1200 용)(6 개 세트) "TIA Portal" 주문 번호: 6ES7822-0AA04-4YE5

이러한 교육 담당자 패키지는 필요 시 후임자 패키지로 대체됩니다. 다음 웹 사이트에서 현재 사용 가능한 SCE 패키지를 대략적으로 확인할 수 있습니다. <u>siemens.com/sce/tp</u>

#### 교육 연장

지역별 Siemens SCE 교육 연장은 지역 SCE 담당자에게 문의하십시오. siemens.com/sce/contact

#### SCE 관련 추가 정보

siemens.com/sce

#### 사용 관련 정보

통합 자동화 솔루션 TIA(Totally Integrated Automation)에 대한 본 SCE 학습-/교육 문서는 특히 공공 교육 기관 및 R&D 기관의 교육 목적으로 "SCE(Siemens Automation Cooperates with Education)" 프로그램을 위해 준비되었습니다. Siemens AG 는 내용을 보장하지 않습니다.

이 문서는 Siemens 제품/시스템에 대한 최초 교육용으로만 사용해야 합니다. 이 문서의 전체 또는 일부를 복사해 교육을 받는 사람들에게 제공해 교육 범위 내에서 사용할 수 있습니다. 이 학습-/교육 문서 배포 또는 복사와 내용 공유는 교육 목적의 공개 교육 및 고등 교육 기관에서만 허용됩니다.

그 외의 경우에는 다음 Siemens AG 담당자의 서면 동의가 필요합니다. Roland Scheuerer roland.scheuerer@siemens.com.

이를 위반하면 법적 책임을 지게 됩니다. 특히 특허가 부여되거나 실용신안 또는 디자인이 등록되어 있는 경우 번역을 포함해 모든 권리가 보장됩니다.

산업 고객을 위한 과정에서의 사용은 명시적으로 허용되지 않습니다. 본 학습-/교육 문서를 상업적으로 사용하는 데 동의하지 않습니다.

TU Dresden, 특히 Prof. Dr.-Ing. Leon Urbas 및 Michael Dziallas Engineering Corporation 을 비롯한 모든 관계자들께 이 학습-/교육 문서를 준비하는 동안 보내주신 성원에 대해 감사를 표하고자 합니다.

# 목차

| 1  | 목전   |                               | 4  |
|----|------|-------------------------------|----|
| 2  | 사전   | 으조건                           | 4  |
| 3  | 필수   | · 하드웨어와 소프트웨어                 | 5  |
| 4  | 이론   |                               | 6  |
|    | 4.1  | 아날로그 신호                       | 6  |
|    | 4.2  | 측정 변환기(Measuring transducers) | 7  |
|    | 4.3  | 아날로그 모듈 - A/D 컨버터             | 7  |
|    | 4.4  | SIMATIC S7-1200 의 데이터 유형      | 8  |
|    | 4.5  | 아날로그 값 읽기/출력                  | 9  |
|    | 4.6  | 아날로그 값 정규화                    | 11 |
| 5  | 과저   | ]                             | 12 |
| 6  | 계획   | 수립                            | 12 |
|    | 6.1  | 컨베이어 속도의 아날로그 제어              | 12 |
|    | 6.2  | 기술 다이어그램                      | 13 |
|    | 6.3  | 참조 목록                         | 14 |
| 7  | 단계   | l별 따라 해보기                     | 15 |
|    | 7.1  | 기존 프로젝트 압축 풀기                 | 15 |
|    | 7.2  | "MOTOR_SPEEDCONTROL" 평션 생성    | 17 |
|    | 7.3  | 아날로그 출력 채널 구성                 | 24 |
|    | 7.4  | 아날로그 신호를 포함하도록 태그 테이블 확장      | 25 |
|    | 7.5  | 오거나이제이션 블록에서 블록 호출            | 26 |
|    | 7.6  | 프로그램 저장 및 컴파일                 | 29 |
|    | 7.7  | 프로그램 다운로드                     | 30 |
|    | 7.8  | 프로그램 블록 모니터링                  | 31 |
|    | 7.9  | 프로젝트 아카이브                     | 33 |
| 8  | 체크   | 리스트                           | 34 |
| 9  | 연습   | <u></u>                       | 35 |
|    | 9.1  | 과제 - 연습                       | 35 |
|    | 9.2  | 기술 다이어그램                      | 36 |
|    | 9.3  | 참조 목록                         | 37 |
|    | 9.4  | 계획 수립                         | 37 |
|    | 9.5  | 체크리스트 - 연습                    | 38 |
| 10 | ) 추기 | - 정보                          | 39 |

# SIMATIC S7-1200 용 아날로그 값

### 1 목적

이 장에서는 TIA Portal 프로그래밍 도구를 사용한 SIMATIC S7-1200 의 아날로그 값 처리를 학습합니다.

모듈에서 아날로그 신호 획득 및 처리를 설명하고 SIMATIC S7-1200 의 아날로그 값에 대한 읽기 및 쓰기 액세스를 단계별로 설명합니다.

3 장에 나열된 SIMATIC S7 컨트롤러를 사용할 수 있습니다.

### 2 사전조건

이 장은 IEC 타이머 및 카운터 장과 SIMATIC S7 CPU1214C 를 기반으로 합니다. 이 장의 경우 다음 프로젝트를 사용할 수 있습니다. 예: SCE\_EN\_031-300\_IEC\_Timers\_Counters\_S7-1200.zap14

### 3 필수 하드웨어와 소프트웨어

- 1 엔지니어링 스테이션: 전제조건에는 하드웨어 및 운영 체제가 포함됩니다. (추가 정보는 TIA Portal 설치 DVD 에 추가 정보 참조).
- 2 TIA Portal 의 SIMATIC STEP 7 Basic 소프트웨어 V14 SP1 기준
- 3 SIMATIC S7-1200 컨트롤러, 예: CPU 1214C DC/DC/DC 및 ANALOG OUTPUT SB1232 시그널 보드, 1 AO - V4.2.1 기준 펌웨어

참조: 디지털 입력 및 아날로그 입력과 출력은 제어판으로 전달되어야 합니다.

4 엔지니어링 스테이션과 컨트롤러 간의 이서네트 연결

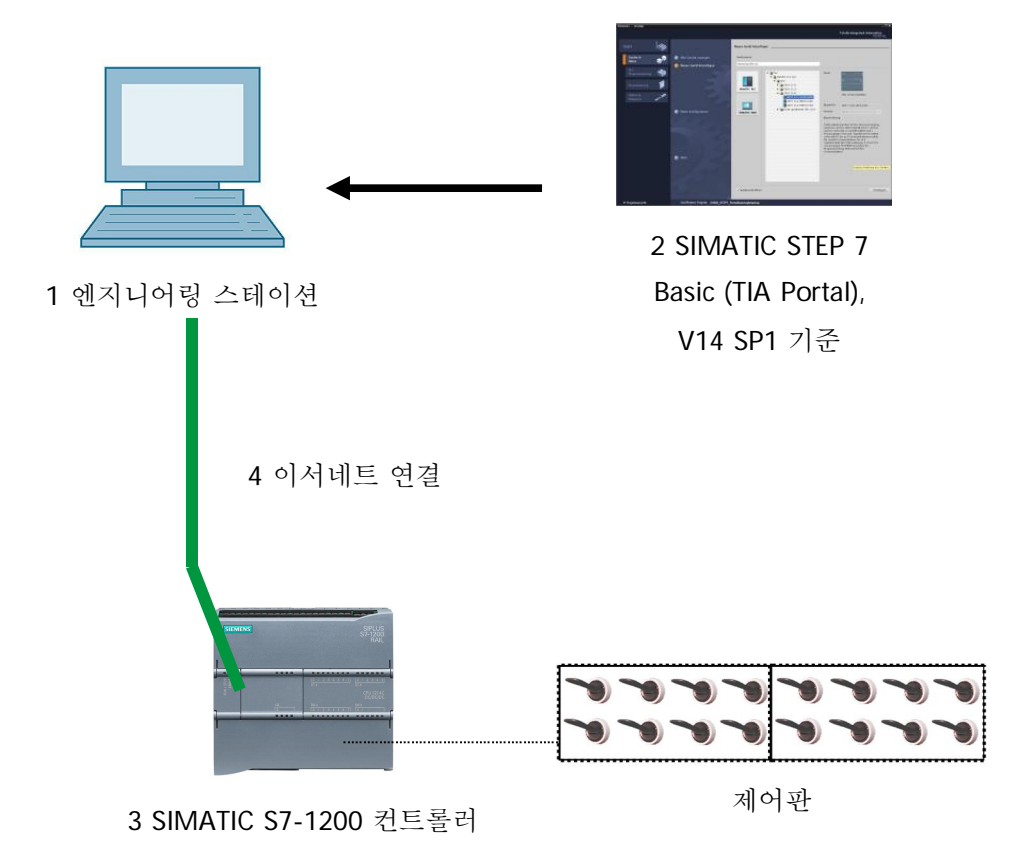

### 4 이론

### 4.1 아날로그 신호

2 개의 신호 상태("전압 공급 +24V" 및 "전압 미공급 0V")만 가질 수 있는 바이너리 신호와 달리, 아날로그 신호는 정의된 범위 내에서 어떤 값이든 가질 수 있습니다. 대표적인 아날로그 센서의 예는 포텐셔메타입니다. 노브의 위치에 따라 최대값까지 저항을 설정할 수 있습니다.

제어 엔지니어링에서 아날로그 범위의 예:

- 온도 -50 ~ +150°C
- 유량 0 ~ 200 l/min
- 속도 -500 ~ +50 rpm
- 기타

#### 4.2 측정 변환기(Measuring transducers)

측정 변환기를 통해 이러한 양은 전압, 전류 또는 저항으로 변환됩니다. 예를 들어 속도를 측정할 경우, 측정 변환기를 이용해 500 ~ 1500 rpm 의 속도 범위를 0 ~ +10V 의 전압 범위로 변환할 수 있습니다. 측정 속도가 865 rpm 일 때 측정 변환기는 +3.65V 의 전압 값을 출력하게 됩니다.

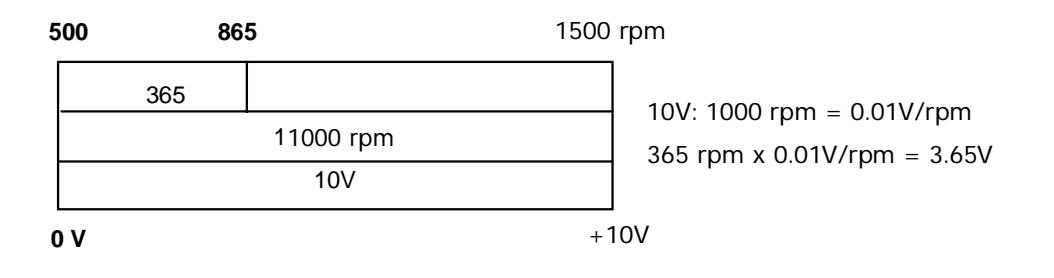

#### 4.3 아날로그 모듈 - A/D 컨버터

이러한 전압, 전류 또는 저항은 아날로그 모듈에 연결이 되고, 아날로그 모듈은 PLC 에서의 추가 처리를 위해 이 신호를 디지털화합니다.

PLC 에서 아날로그 양을 처리하려면 읽어 들인 전압, 전류 또는 저항 값을 디지털 정보로 변환해야 합니다. 아날로그 값은 비트 패턴으로 변환이 됩니다. 이러한 변환을 아날로그-디지털 변환(A/D 변환)이라고 합니다. 예를 들어 전압 값 3.65V 은 일련의 이진 숫자로 저장이 됩니다.

SIMATIC 제품에 대해 이러한 변환 결과는 항상 16 비트 워드입니다. 아날로그 입력 모듈의 통합 아날로그-디지털 변환기(ADC)는 획득한 아날로그 신호를 디지털화해서 그 값을 스텝 커브의 형태로 근사치화 시킵니다. ADC 의 가장 중요한 파라미터는 해상도와 변환율 입니다.

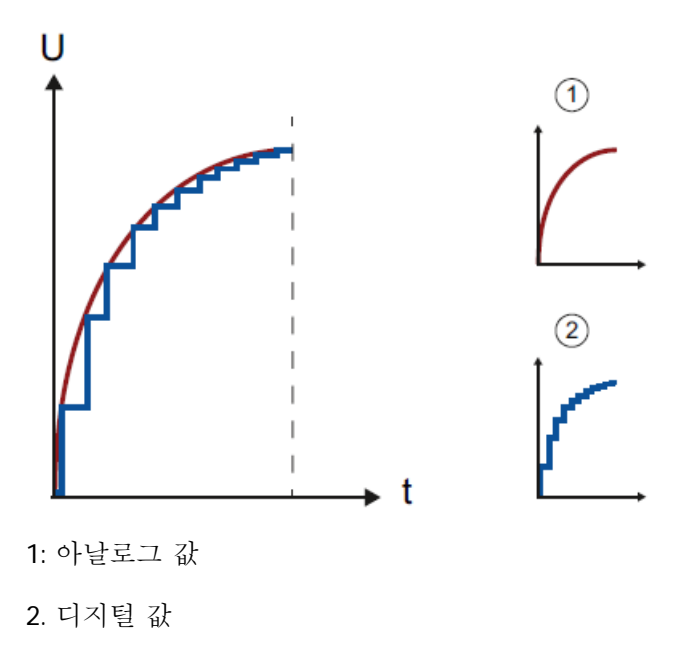

디지털 표현에 사용하는 이진 숫자가 많을수록 해상도가 높아집니다. 예를 들어 0 ~ +10V 전압 범위에서 1 비트만 사용할 수 있는 경우에는 측정된 전압이 0 ~ +5V 또는 +5V ~ +10V 에 있는지만 알 수 있습니다. 2 비트에서는 범위가 4 개의 개별 범위, 즉 0 ~ 2.5 / 2.5 ~ 5 / 5 ~ 7.5 / 7.5 ~ 10V 로 나뉠 수 있습니다. 제어 엔지니어링의 기존 A/D 컨버터는 변환을 위해 8 비트, 11 비트 또는 그 이상을 사용합니다.

8 비트의 경우 256 개의 개별 범위를, 11 비트의 경우 2048 개의 개별 범위 해상도를 제공합니다.

| 0A/0V |         | 20mA | ./10V                                             |
|-------|---------|------|---------------------------------------------------|
|       | . 11.비트 |      | 10V: 2048, 0,0048828<br>à 5mV 미만의 전압 차이를 감지할 수 있음 |
| 0     |         | 2048 |                                                   |

#### 4.4 SIMATIC S7-1200 의 데이터 유형

SIMATIC S7-1200 에는 다양한 숫자 형식을 표현할 수 있도록 여러 가지 데이터 유형이 있습니다. 몇 가지 기본적인 데이터 유형 목록이 아래 나와 있습니다.

| 데이터 유형 | 크기(비트) | 범위                                          | 상수 입력의 예                 |
|--------|--------|---------------------------------------------|--------------------------|
| Bool   | 1      | 0 ~ 1                                       | TRUE, FALSE, O, 1        |
| Byte   | 8      | 16#00 ~ 16#FF                               | 16#12, 16#AB             |
| Word   | 16     | 16#0000 ~ 16#FFFF                           | 16#ABCD, 16#0001         |
| DWord  | 32     | 16#00000000 ~ 16#FFFFFFF                    | 16#02468ACE              |
| Char   | 8      | 16#00 ~ 16#FF                               | 'A', 'r', '@'            |
| Sint   | 8      | -128 ~ 127                                  | 123,-123                 |
| Int    | 16     | -32,768 ~ 32,767                            | 123, -123                |
| Dint   | 32     | -2,147,483,648 ~ 2,147,483,647              | 123, -123                |
| USInt  | 8      | 0 ~ 255                                     | 123                      |
| UInt   | 16     | 0 ~ 65,535                                  | 123                      |
| UDInt  | 32     | 0 ~ 4,294,967,295                           | 123                      |
| Real   | 32     | +/-1.18 x 10 <sup>-38</sup> ~ +/-3.40 x 10  | 123.456, -3.4, -1.2E+12, |
|        |        | 38                                          | 3.4E-3                   |
| LReal  | 64     | +/-2.23 x 10 <sup>-308</sup> ~ +/-1.79 x 10 | 12345.123456789          |
|        |        | 308                                         | -1.2E+40                 |
| Time   | 32     | T#-24d_20h_31 m_23s_648ms ~                 | T#5m_30s                 |
|        |        | T#24d_20h_31 m_23s_647ms                    | 5#-2d                    |
|        |        | 다음과 같이 저장됨: -                               | T#1d_2h_15m_30x_45ms     |
|        |        | 2,147,483,648ms ~                           |                          |
|        |        | +2,147,483,647ms                            |                          |
| String | 변수     | 바이트 크기에서 0 ~ 254 자                          | 'ABC'                    |

**참고**: 'INT'와 'REAL' 데이터 유형은 아날로그 값 처리에서 중요한 역할을 합니다. 이는 읽어 들인 아날로그 값이 'INT' 형식의 16 비트 정수로서 존재하기 때문이며, 'INT'의 경우 반올림 오차가 발생할 수 있기 때문에 정확한 추가 처리를 위해서는 'REAL' 부동 소수점 수만 사용해야 합니다.

#### 4.5 아날로그 값 읽기/출력

PLC 는 워드 정보로 아날로그 값을 읽어 오거나 출력합니다. 예를 들어 다음과 같은 오퍼랜드를 통해 워드를 엑세스합니다.

%IW 64 아날로그 입력 워드 64

%QW 64 아날로그 출력 워드 64

각 아날로그 값("채널")은 1 개의 입력 또는 출력 워드를 차지합니다. 형식은 정수인 'Int'입니다.

입력 및 출력 워드의 주소 지정은 장치 개요의 주소 지정과 일치합니다. 예:

| 031-300 |        | ig_vaic | 165_37 | 1200 7 0 | r0_1214C [Cr0 | 121401 | Dabab  | -]                   |      |           | 🛃 Topo    | ology view 🔒 Netv      | vork view 📑 Devi    | ce view | Î |
|---------|--------|---------|--------|----------|---------------|--------|--------|----------------------|------|-----------|-----------|------------------------|---------------------|---------|---|
| CPU     | _1214C | [CPU 12 | 14C]   | •        | 2 🖌 🖽 🛄 '     |        | Device | e overview           |      |           |           |                        |                     |         |   |
|         |        |         |        |          |               | ^      | ***    | Module               | Slot | I address | Q address | Туре                   | Article no.         | Firmwa  |   |
|         |        |         |        |          |               | =      |        |                      | 103  |           |           |                        |                     |         | ^ |
|         |        |         |        | 21ac     |               |        |        |                      | 102  |           |           |                        |                     |         |   |
|         |        |         |        | 1821     |               |        |        |                      | 101  |           |           |                        |                     |         |   |
|         | _      |         |        | · ·      |               |        |        | ▼ CPU_1214C          | 1    |           |           | CPU 1214C DC/DC/DC     | 6ES7 214-1AG40-0XB0 | V4.2    |   |
|         |        |         |        |          |               |        |        | DI 14/DQ 10_1        | 11   | 01        | 01        | DI 14/DQ 10            |                     |         | = |
| - 1     | 103    | 102     | 101    |          | 1             |        |        | AI 2_1               | 12   | 6467      |           | AI 2                   |                     |         |   |
|         | 105    | 102     | 101    |          | 1             |        |        | AQ 1x12BIT_1         | 13   |           | 6465      | AQ1 signal board       | 6ES7 232-4HA30-0XB0 | V1.0    |   |
| Rack_0  |        |         |        | SIEMENS  | 107.1×10      | 1      |        | HSC_1                | 116  | 100010    |           | HSC                    |                     |         |   |
|         |        |         |        |          |               | -      |        | HSC_2                | 1 17 | 100410    |           | HSC                    |                     |         |   |
|         |        |         |        | 2*       |               |        |        | HSC_3                | 1 18 | 100810    |           | HSC                    |                     |         |   |
|         |        |         |        | 10       | CPU shut      |        |        | HSC_4                | 1 19 | 101210    |           | HSC                    |                     |         |   |
|         |        |         |        |          |               |        |        | HSC_5                | 1 20 | 101610    |           | HSC                    |                     |         |   |
|         |        |         |        |          |               |        |        | HSC_6                | 1 21 | 102010    |           | HSC                    |                     |         |   |
|         |        |         |        |          |               |        |        | Pulse_1              | 1 32 |           | 100010    | Pulse generator (PTO/P |                     |         |   |
|         | _      |         |        |          |               |        |        | Pulse_2              | 1 33 |           | 100210    | Pulse generator (PTO/P |                     |         |   |
|         |        |         |        |          |               |        |        | Pulse_3              | 1 34 |           | 100410    | Pulse generator (PTO/P |                     |         |   |
|         |        |         |        |          |               |        |        | Pulse_4              | 1 35 |           | 100610    | Pulse generator (PTO/P |                     |         |   |
|         |        |         |        |          |               |        |        | PROFINET interface_1 | 1 X1 |           |           | PROFINET interface     |                     |         |   |
|         |        |         |        |          |               | ~      |        |                      | 2    |           |           |                        |                     |         | ~ |
| 1 111   |        | > 100   | 19/-   |          |               | - 6    | 1      |                      | -    | -         | 111       |                        |                     |         |   |

여기에서 첫 번째 아날로그 입력 주소는 %IW 64, 두 번째 아날로그 입력 주소는 %IW 66 이 됩니다.

아날로그 출력 주소는 %QW 64 가 됩니다.

PLC 에서의 추가 처리를 위한 아날로그 값 변환은 아날로그 입력과 아날로그 출력에서 모두 동일합니다.

디지털화된 값 범위는 다음과 같습니다.

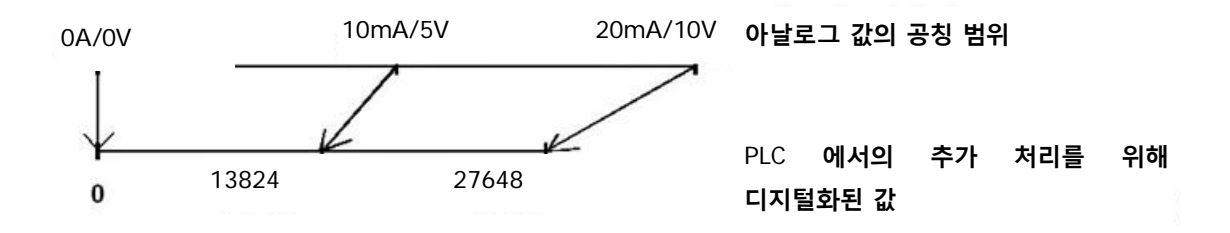

이렇게 디지털화된 값들은 PLC 에서 적절한 방식으로 추가 처리를 해서 정규화시켜야 하는 경우가 종종 있습니다.

#### 4.6 아날로그 값 정규화

아날로그 입력 값이 +/-27648 범위에서 디지털화된 값으로서 존재할 경우에는 숫자 값이 프로세스의 물리량에 해당되도록 정규화를 시켜야 하는 것이 일반적입니다.

마찬가지로, 아날로그 출력은 정규화된 값을 설정한 결과이기 때문에 이후 출력 값 +/-27648 로 스케일링을 해야 합니다.

TIA Portal 에서는 정규화 및 스케일링을 위해 이미 생성된 블록 또는 산술 명령어가 사용됩니다. 이를 가능한 정확하게 수행하기 위해서는 정규화를 위한 값들을 REAL 데이터 유형으로 변환해서 오차를 최소화해야 합니다.

### 5 과제

이 챕터에서는 컨베이어 속도의 아날로그 제어 평션을 챕터 "SCE\_EN\_031-300 IEC 타이머 및 카운터 S7-1200"에서 생성된 프로그램에 추가해 보겠습니다.

### 6 계획 수립

컨베이어 속도의 아날로그 제어는 "SCE\_EN\_031-300 IEC 타이머 및 카운터 S7-1200" 프로젝트의 확장으로 "MOTOR\_SPEEDCONTROL" [FC10] 평션에서 프로그래밍됩니다. 이 평션을 추가하기 위해서는 프로젝트의 압축을 풀어야 합니다. "MOTOR\_ SPEEDCONTROL" [FC10] 평션은 "Main" [OB1]" 오거나이제이션 블록에서 호출되고 연결됩니다. 컨베이어 모터의 제어를 -Q3(컨베이어 모터 -M1 가변 속도)로 변경해야 합니다.

#### 6.1 컨베이어 속도의 아날로그 제어

분당 회전수(범위: +/-50 rpm)로 "MOTOR\_SPEEDCONTROL" [FC10] 평션의 입력에서 속도가 설정됩니다. 데이터 유형은 32 비트 부동 소수점 수(Real)입니다.

먼저, +/-50 rpm 범위에서 속도 설정값(setpoint)이 올바르게 입력되었는지 평션에 대한 확인이 이루어집니다.

만약 속도 설정값이 +/-50 rpm 범위 밖에 있는 경우에는 출력에서 데이터 유형 16 비트 정수(Int)의 값 0 이 출력됩니다. 평션의 반환 값(Ret\_Val)에 TRUE (1) 값이 할당됩니다.

속도 설정값이 +/-50 rpm 범위 내에 있는 경우에는 이 값이 먼저 범위 0...1 로 정규화가 된 다음, 아날로그 출력의 조작 속도값으로 출력이 되도록 데이터 유형이 16 비트 정수(Int)인 +/-27648 로 스케일링이 됩니다.

그리고 출력이 신호 -U1(2 방향 모터의 조작 속도값 +/-10V 는 +/-50 rpm 에 해당)에 연결됩니다.

### 6.2 기술 다이어그램

여기에는, 과제에 대한 기술 다이어그램이 나와 있습니다.

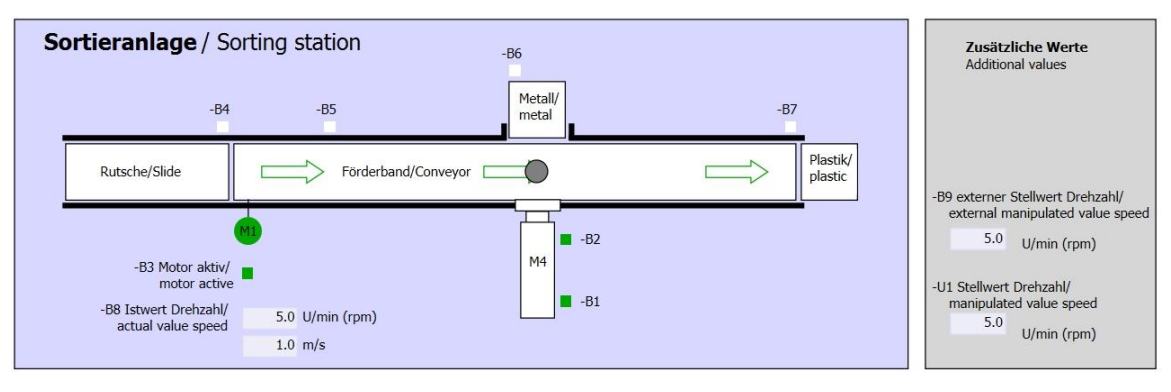

그림 1: 기술 다이어그램

| Schalter der Sortieranlage                | Automatikbetrieb                        | Handbetrieb / Manual mode                                                                                  |
|-------------------------------------------|-----------------------------------------|----------------------------------------------------------------------------------------------------|
| Switches of sorting station<br>-P1 ein/on | Automatic mode<br>-P5 gestartet/started | -S3 Tippbetrieb -M1 vorwärts/<br>Manual -M1 forwards                                                       |
| -Q0 Hauptschalter/Main switch             | -S1 Start/start                         | -S4 Tippbetrieb -M1 rückwärts/<br>Manual -M1 backwards                                                     |
| -A1 NOTHALT/Emergency stop                | -S2 Stopp/stop                          | -P7 ausgefahren/extended<br>-S6 Zylinder -M4 ausfahren/<br>cylinder -M4 extend<br>-P6 eineefahren/etracted |
| -S0 Betriebsart/operating mode            |                                         | -S5 Zylinder -M4 einfahren/<br>cylinder -M4 retract                                                        |

그림 2: 제어 패널

### 6.3 참조 목록

| DI    | 유형   | 식별자 | 평션                | NC/NO            |
|-------|------|-----|-------------------|------------------|
| 1 0.0 | BOOL | -A1 | 반환 신호 비상 정지 확인    | NC               |
| I 0.1 | BOOL | -K0 | 메인 스위치 "ON"       | NO               |
| 1 0.2 | BOOL | -S0 | 모드 선택 수동(0)/자동(1) | 수동 = 0<br>자동 = 1 |
| 1 0.3 | BOOL | -S1 | 푸시버튼 자동 시작        | NO               |
| I 0.4 | BOOL | -S2 | 푸시버튼 자동 정지        | NC               |
| 1 0.5 | BOOL | -B1 | 센서 실린더 -M4 복귀     | NO               |
| I 1.0 | BOOL | -B4 | 슬라이드의 센서 부분       | NO               |
| I 1.3 | BOOL | -B7 | 컨베이어 끝의 센서 부분     | NO               |

이 과제를 위한 글로벌 오퍼랜드로서 아래와 같은 신호들이 필요합니다.

| DO    | 유형   | 식별자 | 평션                             |  |
|-------|------|-----|--------------------------------|--|
| Q 0.2 | BOOL | -Q3 | 컨베이어 모터 -M1 가변 속도              |  |
| OW 64 | POOL | 111 | 2 방향 모터의 조작 속도값 +/-10V 는 +/-50 |  |
| QW 04 | BOOL | -01 | rpm 에 해당                       |  |

참조 목록 범례

| וח | 디지텈 입력  | DO | 디지털 출력  |
|----|---------|----|---------|
|    | 아날로그 입력 | AO | 아날로그 출력 |
|    | 입력      | Q  | 출력      |
| NC | 상시 닫힘   |    |         |
| NO | 상시 열림   |    |         |

### 7 단계별 따라 해보기

아래에는 계획을 수립하는 방법에 대한 지침이 나와 있습니다. 모든 내용을 이미 충분히 숙지했다면 숫자가 표시된 단계에만 집중하셔도 좋습니다. 그렇지 않다면, 지침의 상세 단계를 따라가면 됩니다.

#### 7.1 기존 프로젝트 압축 풀기

 嘟 챕터 "SCE\_EN\_031-300\_IEC\_Timers\_Counters\_S7-12000"에서 생성된 "SCE\_EN\_031-300\_IEC\_Timers\_Counters\_S7-1200.zap14" 프로젝트를 확장하려면 해당 프로젝트의 압축을 풀어야 합니다. 아카이브된 기존 프로젝트의 압축을 풀려면 프로젝트 뷰에서 ® "Project"의 ® "Retrieve"로 가서 해당되는 아카이브를 선택해야 합니다. "Open"으로 선택을 확정합니다.

VA Siemens Project Edit View Insert Online Options To Wew... ) ± Open... Ctrl+O Migrate project ... Close Ctrl+W - Save Ctrl+S Ctrl+Shift+S Save as... Delete project ... Ctrl+E Archive... Retrieve... Manage multiuser server projects... T Card Reader/USB memory • T Memory card file . Start basic integrity check Upgrade

(® Project ® Retrieve ® .zap 보관 위치 선택 ® Open)

 ® 그 다음으로 압축풀기 한 프로젝트가 저장될 대상 디렉토리를 선택합니다. "OK"을 클릭해 선택을 확정합니다. (® 대상 디렉토리 ® OK) ® 열려 있는 프로젝트를 031-500\_Analog\_Values\_S7-1200 이름으로 저장합니다.
 (® Project ® Save as... ® 031-500\_Analog\_Values\_S7-1200 ® Save)

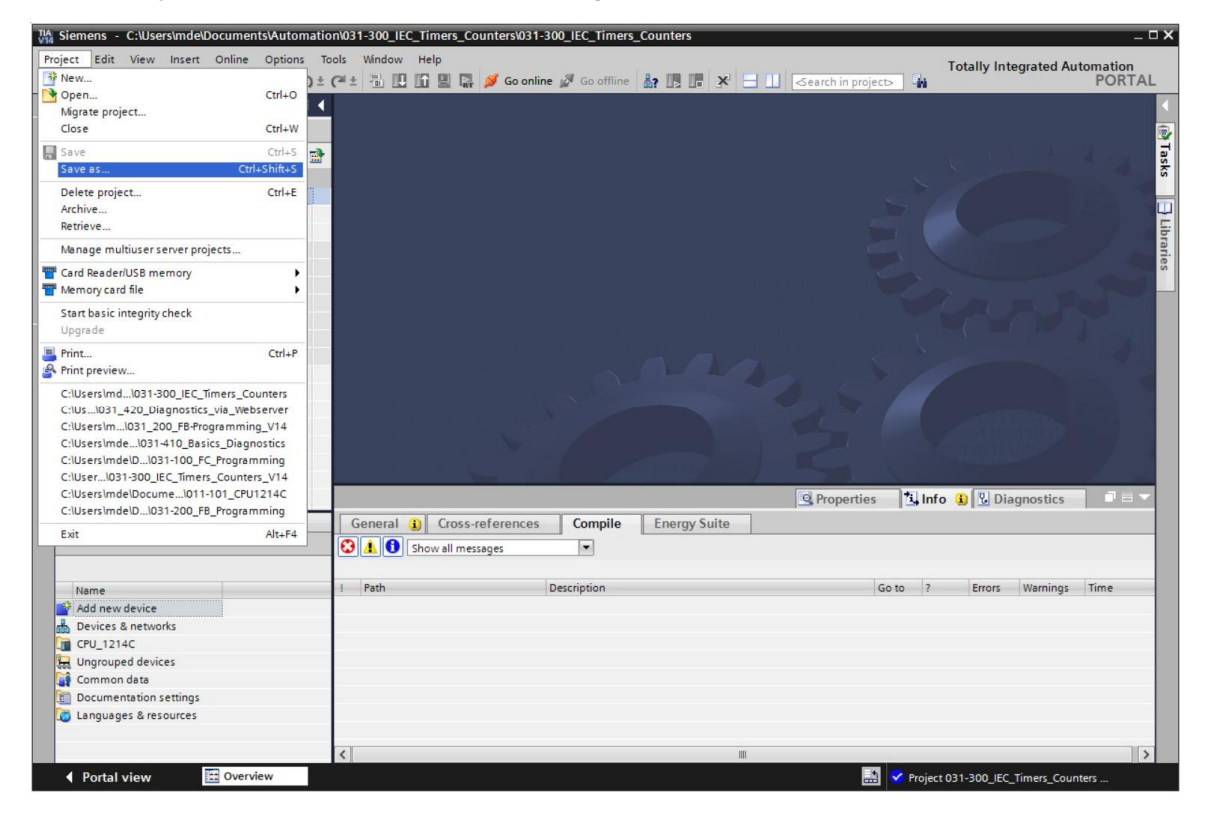

### 7.2 "MOTOR\_SPEEDCONTROL" 평션 생성

- ® CPU\_1214C 의 'Program block' 폴더를 선택한 다음 "Add new block"를 클릭하여 거기에 새 평션을 생성합니다.
- ® (® CPU\_1214C [CPU 1214C DC/DC/DC] ® Add new block)

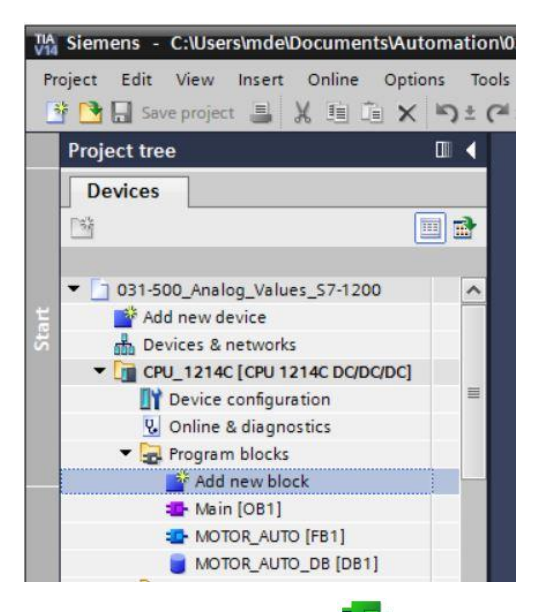

⑧ 다음 대화 상자에서 ➡ 를 선택하고 새 블록 이름을 "MOTOR\_SPEEDCONTROL"으로 변경합니다. 언어를 FBD 로 설정하고 번호 "10"을 수동으로 지정합니다. "Add new and open" 체크박스를 선택합니다. "OK"을 클릭합니다.

(® <sup>■</sup> ® Name: MOTOR\_SPEEDCONTROL ® Language: FBD ® Number: 10 Manual ® Add new and open ® OK)

| Name:                 |                 |                       |                  |                                       |  |
|-----------------------|-----------------|-----------------------|------------------|---------------------------------------|--|
| MOTOR_SPEEDCON        | TROL            |                       |                  |                                       |  |
|                       | Language:       | FBD                   | •                |                                       |  |
| -OB                   | Number:         | 10                    | •                |                                       |  |
| Organization<br>block |                 | Automatic             |                  |                                       |  |
|                       | Description:    |                       |                  |                                       |  |
| Function block        | Functions are c | ode blocks or subrout | ines without ded | icated memory.                        |  |
|                       |                 |                       |                  |                                       |  |
| FC                    |                 |                       |                  |                                       |  |
| Function              |                 |                       |                  |                                       |  |
|                       |                 |                       |                  |                                       |  |
| DB                    |                 |                       |                  |                                       |  |
| Data block            | more            |                       |                  |                                       |  |
| Additional info       | rmation         |                       |                  |                                       |  |
|                       |                 |                       |                  | · · · · · · · · · · · · · · · · · · · |  |

 ● 여기 나와 있듯이 코멘트가 있는 로컬 태그를 생성하고 '반환' 태그의 데이터 유형을 'Void'에서 'Bool'로 변경합니다. (● Bool)

| Analog | _Values | s_\$7-120   | 0 • C    | CPU_1214C [C | PU 1214C DC/D | C/DC] | Prog    | ram bl | ocks | MOT   | OR_SI | PEEDCO     | ONTR | OL [F( | [10] | _     |   |
|--------|---------|-------------|----------|--------------|---------------|-------|---------|--------|------|-------|-------|------------|------|--------|------|-------|---|
|        |         |             |          |              |               |       |         |        |      |       |       |            |      |        |      |       |   |
| ă M B  | ¢ ≝>    | ., E E      |          | 🗩 🗶 🖉        | : 🕲 : 🖃 😥     | ¢© 6. | - 🕮 🕅   | 18.1   | ≱ ⊊  | →≣ +1 | 1     | <i>″</i> ≡ |      | કા શ   | e.   | 00h + | E |
| MOTO   | OR_SPEE | EDCONTR     | OL       |              |               |       |         |        |      |       |       |            |      |        |      |       |   |
| Na     | me      |             |          |              | Data type     |       | Default | alue   | Comr | ment  |       |            |      |        |      |       |   |
|        | Input   |             |          |              |               |       |         |        |      |       |       |            |      |        |      |       |   |
|        | Setp    | oint_speed  | ł        |              | Real          |       |         |        |      |       |       |            |      |        |      |       |   |
|        | Output  |             |          |              |               |       |         |        |      |       |       |            |      |        |      |       |   |
|        | Mani    | ipulated_va | riable   | _speed_AO    | Int           |       |         |        |      |       |       |            |      |        |      |       |   |
|        | InOut   |             |          |              |               |       |         |        |      |       |       |            |      |        |      |       |   |
|        | Temp    |             |          |              |               |       |         |        |      |       |       |            |      |        |      |       |   |
|        | Setp    | oint_speed  | OK       |              | Bool          |       |         |        |      |       |       |            |      |        |      |       |   |
|        | Mani    | ipulated_va | ariable. | _speed_Norm  | Real          |       |         |        |      |       |       |            |      |        |      |       |   |
|        | Constan | nt          |          |              |               |       |         |        |      |       |       |            |      |        |      |       |   |
| • 🕶 💌  | Return  |             |          |              |               |       |         |        |      |       |       |            |      |        |      |       |   |
|        | MOT     | OR_SPEEDO   | ONTRO    | )L           | Bool          |       |         |        |      |       |       |            |      |        |      |       |   |
|        |         |             |          |              | AOM_IDENT     |       | ^       |        |      |       |       |            |      |        |      |       |   |
|        |         |             |          |              | Bool          |       | =       |        |      |       |       |            |      |        |      |       |   |
|        |         |             |          |              | Byte          |       |         |        |      |       |       |            |      |        |      |       |   |
|        |         |             |          |              | CONN_ANY      |       |         |        |      |       |       |            |      |        |      |       |   |
|        |         |             |          |              | CONN_OUC      |       |         |        |      |       |       |            |      |        |      |       |   |
|        |         |             |          |              | CONN_PRG      |       |         |        |      |       |       |            |      |        |      |       | - |
| & >=1  | 177     | 01          | →        | -[=]         | Char          |       |         |        |      |       |       |            |      |        |      |       |   |
|        |         |             |          | •••          | DB_ANY        |       | ~       |        |      |       |       |            |      |        |      |       |   |
| Block  | title:  |             |          |              |               |       |         |        |      |       |       |            |      |        |      |       |   |
| Comme  | nt      |             |          |              |               |       |         |        |      |       |       |            |      |        |      |       |   |
| Net    | work 1: |             |          |              |               |       |         |        |      |       |       |            |      |        |      |       |   |
| Cam    | ment    |             |          |              |               |       |         |        |      |       |       |            |      |        |      |       |   |
| Com    | ment    |             |          |              |               |       |         |        |      |       |       |            |      |        |      |       |   |

참고: 올바른 데이터 유형을 사용해야 합니다.

- ® 첫 번째 네트워크에 할당 ' <sup>4</sup>· <sup>1</sup> ' 을 삽입하고 그 앞에 'And' ' ▲ '를 삽입합니다. 그런 다음, 끌어다 놓기를 사용하여 'Basic instructions'에서 'Comparator operations'의 'Less or equal'를 ▲ AND 논리 연산의 첫 번째 입력으로 이동시킵니다.
- ® (® <sup>-[-]</sup> <sup>■</sup> Basic instructions ® Comparator operations ® CMP<=)

| C [CPU 1214C DC/DC/DC] + Program bloc                            | ks ▶ MOTOR_SPE                                                                                                    | EDCONTROL [FC1 | 0] 💶 🗖                      | ∎× | Instru      | uctions           |                |     |  |  |  |
|------------------------------------------------------------------|----------------------------------------------------------------------------------------------------|----------------|-----------------------------|----|-------------|-------------------|----------------|-----|--|--|--|
|                                                                  |                                                                                                    |                |                             |    | Optio       | ons               |                |     |  |  |  |
| ல்ல் இ இ 🐛 🖿 🚍 💬 📲 ± இ                                           | 1± 😫 ± 🖃 😥 🕅                                                                                                    | ° 6a 🕮 🐖 😍     | <b>G</b> ≡ I <sub>=</sub> • |    |             |                   | init init i 🗆  |     |  |  |  |
| MOTOR SPEEDCONTROL                                               |                                                                                                    |                |                             |    | V Fa        | vorites           |                |     |  |  |  |
| Name                                                             | Data type                                                                                                    | Default value  | Comment                     |    |             | ivonces           |                | _   |  |  |  |
| 1 🔄 🔻 Input                                                      |                                                                                                    |                |                             | ^  | 8           | >=1 ??            | + -∘i ⊶        | •   |  |  |  |
| 2 🕣 = Setpoint_speed                                             | Real                                                                                                    |                |                             |    | -           |                   |                |     |  |  |  |
| 3 ⊲⊡ ▼ Output                                                    |                                                                                                    |                |                             |    | -[=]        |                   |                |     |  |  |  |
| a Manipulated_variable_speed_AO                                  | Int                                                                                                    |                |                             | =  |             |                   |                |     |  |  |  |
| 5 🤕 🕨 InOut                                                      |                                                                                                    |                |                             |    |             |                   |                |     |  |  |  |
| 5 📶 🔻 Temp                                                       |                                                                                                    |                |                             |    |             |                   |                |     |  |  |  |
| 7 🤕 🔹 Setpoint_speed_OK                                          | Bool                                                                                                    |                |                             |    |             |                   |                |     |  |  |  |
| 🗧 📹 🔹 Manipulated_variable_speed_Norm                            | Real                                                                                                    |                |                             |    | ✓ Ba        | sic instruction   | s              |     |  |  |  |
| 🕘 🕣 🕨 Constant                                                   |                                                                                                    |                |                             |    | Description | escription        |                |     |  |  |  |
| 10 🕣 🔻 Return                                                    |                                                                                                    |                |                             |    | •           | General           | Description    |     |  |  |  |
|                                                                  | Deal                                                                                                    | []             |                             | Ň  |             | Bit logic operati |                | -   |  |  |  |
|                                                                  | The second second secon |                |                             | ~  | •           | Timer operations  |                |     |  |  |  |
| & >=1 [??]ol[=]                                                  |                                                                                                    |                |                             |    | + +1        | Counter operati   |                |     |  |  |  |
|                                                                  |                                                                                                    |                |                             |    | - 0         | Comparator op     |                | -   |  |  |  |
| <ul> <li>Block title: Speed control via analog output</li> </ul> |                                                                                                    |                |                             | ^  |             | E CMP ==          | Equal          |     |  |  |  |
| Comment                                                          |                                                                                                    |                |                             |    |             |                   | Not equal      |     |  |  |  |
| Notwork 1. check setupint speed for corr                         | ect input range +/- 50                                                                                                    | rimin          |                             |    |             | E CMP >=          | Greater or eq  | ual |  |  |  |
|                                                                  | eet inpationge in so                                                                                                    |                |                             |    |             | E CMP <=          | Less or equal  | I   |  |  |  |
| Comment                                                          |                                                                                                    |                |                             |    |             | CMP >             | Greater than   |     |  |  |  |
|                                                                  | -22.2                                                                                                    |                |                             | =  |             | E CMP <           | Less than      |     |  |  |  |
| 8                                                                | <11.15                                                                                                    |                |                             |    |             | IN_Range          | Value within   | ra  |  |  |  |
|                                                                  | = ;;                                                                                                    |                |                             |    |             | OUT_Range         | Value outside  | e r |  |  |  |
| <11.12 • • •                                                     |                                                                                                    |                |                             |    |             | - OK -            | Check validity | y   |  |  |  |
|                                                                  |                                                                                                    |                |                             |    |             |                   | Check invalid  | ity |  |  |  |
|                                                                  |                                                                                                    |                |                             |    | •           | 🔄 Variant         |                | ~   |  |  |  |

® 그런 다음, 끌어다 놓기를 사용하여 'Comparator operations'의 'Greater or equal'를 ▲
 AND 논리 연산의 두 번째 입력으로 이동시킵니다.

|       | CF       | U   | 1214C  | DC/I   | OCIDC  | ] Þ F     | Progra | m block   | us ▶ M     | OTOR_    | SPEED   | ONTRO   | DL [FC1 | 0] .                    |      | =× | Ins |         |            |      |          |         |     |
|-------|----------|-----|--------|--------|--------|-----------|--------|-----------|------------|----------|---------|---------|---------|-------------------------|------|----|-----|---------|------------|------|----------|---------|-----|
|       |          |     |        |        |        |           |        |           |            |          |         |         |         |                         |      |    | Op  | tions   |            |      |          |         |     |
| i kon | ر<br>کار | 10  | ¢ ≝¢   | 8.,    | E      |           | 1      | 🗄 ± 🖓     | t 😫 t      | = 😥      | ¢0 6    | o 🕮 🕯   | a 🕹     | <b>⊊</b> I <sub>≡</sub> | •    |    |     |         |            | itil | int 🕨    |         |     |
| N     | NO       | тс  | R_SPE  | EDC    | ONTR   | OL        |        |           |            |          |         |         |         |                         |      |    | ~   | Favorit | tes        |      |          | _       |     |
|       |          | Na  | me     |        |        |           |        |           | Data       | type     |         | Default | value   | Comr                    | ment |    |     |         |            |      |          | 10000   |     |
| 1 ┥   |          | •   | Input  |        |        |           |        |           |            |          |         |         |         |                         |      | ^  | 8   | >=1     | 1??        | -    | -01      | 4       |     |
| 2 4   |          |     | Set    | point  | speed  | ł         |        |           | Real       |          |         |         |         |                         |      |    | ۱.  |         |            |      |          |         |     |
| 3     |          | •   | Output |        |        |           |        |           |            |          |         |         |         |                         |      |    | 14  | 1       |            |      |          |         |     |
| + -   |          |     | Ma     | nipula | ted_va | ariable   | _speed | d_AO      | Int        |          |         |         |         |                         |      | -  |     |         |            |      |          |         |     |
| 1     | 1        |     | InOut  |        |        |           |        |           |            |          |         |         |         |                         |      |    | L 1 |         |            |      |          |         |     |
| 1     |          | •   | Temp   |        |        |           |        |           |            |          |         |         |         |                         |      | 1  | 1   |         |            |      |          |         |     |
| 1     |          |     | Set    | point_ | speed  | OK        |        |           | Bool       |          |         |         |         |                         |      |    |     |         |            |      |          |         |     |
| 4     |          |     | Ma     | nipula | ted_va | riable    | _speed | d_Norm    | Real       |          |         |         |         |                         |      |    | ~   | Basic i | nstructio  | ons  |          |         |     |
|       |          | ٠   | Consta | nt     |        |           |        |           |            |          |         |         |         |                         |      |    | Nam | ne      |            | De   | scriptio | n       | T   |
| 0 4   |          | •   | Return |        |        |           |        |           |            |          |         |         |         |                         |      |    | 1   | Gene    | ral        |      |          |         | 1   |
|       | 2        | -   | 110    | 100.0  | DEED/  | -ONT      | 01     |           | Beel       |          | [[]     | 1       |         |                         |      | >  |     | Bit lo  | gic operat | ti   |          |         | ĥ   |
|       | -        | -   |        |        | _      |           |        |           | and have   | -        |         |         |         |                         |      |    |     | ) Timer | operatio   | ns   |          |         | 1   |
| 8     | ,        | = 1 | ??     | -      | -01    | 4         | -[-]   |           |            |          |         |         |         |                         |      |    |     | 1 Coun  | ter operat | ti   |          |         |     |
| -     | -        |     |        |        |        |           |        |           |            |          |         |         |         |                         |      |    | -   | Comp    | arator op  | )    |          |         | -   |
| BI    | 10       | ck  | title: | Speed  | contr  | ol via    | analog | output    |            |          |         |         |         |                         |      | ^  |     | E CI    | /P ==      | Eq   | ual      |         |     |
| Cor   | mr       | nei | nt     |        |        |           |        |           |            |          |         |         |         |                         |      |    |     | E CI    | NP 🗢       | No   | t equal  | 1       |     |
| - 63  | N        | let | work 1 | : ch   | eck se | tooint    | speed  | for corre | ct input r | ange +/- | 50 r/mi | n       |         |                         |      |    |     | E CI    | /IP >=     | Gr   | eater o  | r equal | i T |
| -     | -        |     |        |        |        |           |        |           |            |          |         |         |         |                         |      | -  |     | E CI    | /IP <=     | Le   | ss or ea | qual    |     |
|       | 2        | om  | ment   |        |        |           |        |           |            |          |         |         |         |                         |      |    |     | 1 CI    | MP>        | Gr   | eater th | nan     |     |
|       |          |     |        |        |        |           | -      |           |            |          |         |         |         |                         |      | -  |     | E CI    | MP <       | Le   | ss than  | 1       |     |
|       |          |     |        |        |        | <=<br>777 | 1      |           |            |          |         |         |         |                         |      |    |     | E IN    | Range      | Va   | lue wit  | hin ra  |     |
|       |          |     |        |        |        |           |        | _         |            |          |         |         |         |                         |      |    |     | E 0     | UT_Range   | Va   | lue out  | side r  | 1   |
|       |          |     |        | 2777   |        |           |        |           | a          |          | ~72 3   |         |         |                         |      |    |     | 1       | OKI-       | Ch   | neck val | lidity  |     |
|       |          |     |        | SILLA  | IN.    | 4         |        | _         |            |          | <11.1   | -       |         |                         |      |    |     | 1 - E   | NOT_OK     | Ch   | eck inv  | alidity |     |
|       |          |     |        |        |        |           | -22.2  | -         |            |          |         |         |         |                         |      |    |     | Va      | riant      |      |          |         | -   |
|       |          |     |        |        |        |           | -11.1  | *         |            |          |         |         |         |                         |      |    | <   |         | 111        |      | j        | >       |     |

(
 Basic instructions 
 Comparator operations 
 CMP>=)

® 여기에 표시된 것과 같이 Network 1 의 접점을 상수 및 로컬 태그와 연결합니다. 비교 연산의 데이터 유형이 "Real"로 자동 변경됩니다.

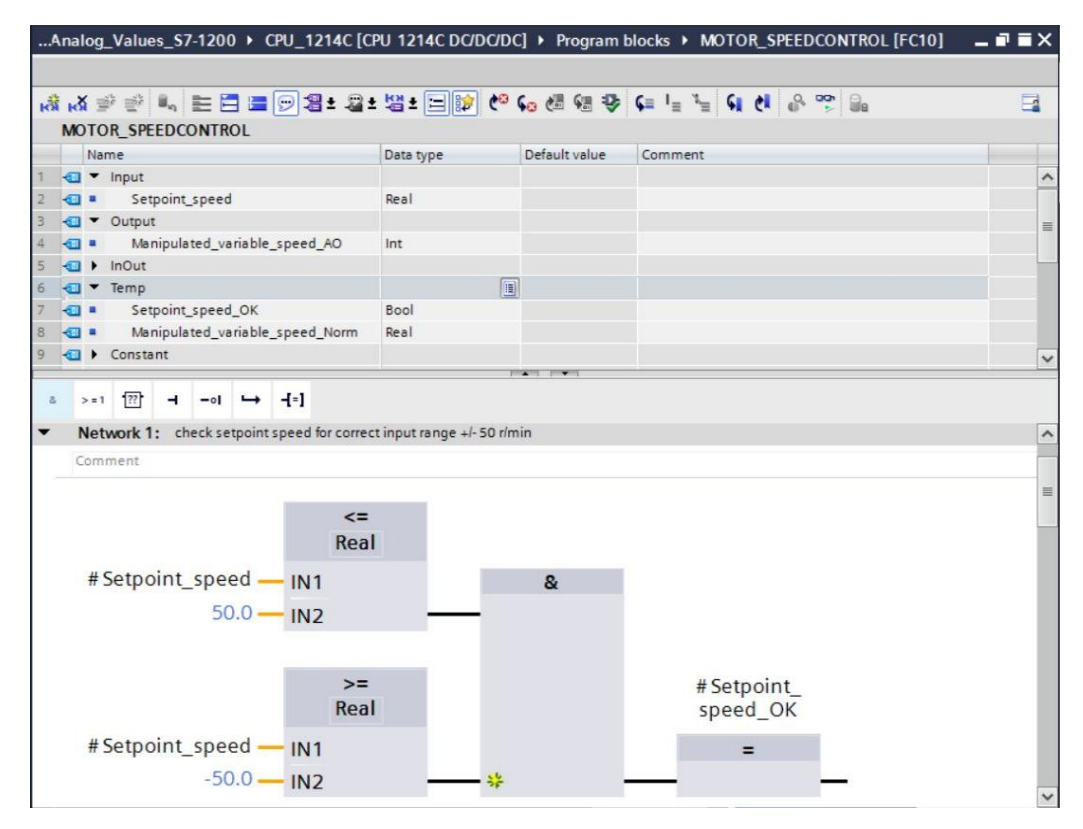

® +/-50 rpm 이라는 속도 설정값을 +/-1 로 정규화하기 위해 끌어다 놓기를 사용하여 'Conversion operations'의 'NORM\_X'를 Network 2 로 이동시킵니다. (® Basic instructions
 ® Conversion operations ® NORM\_X)

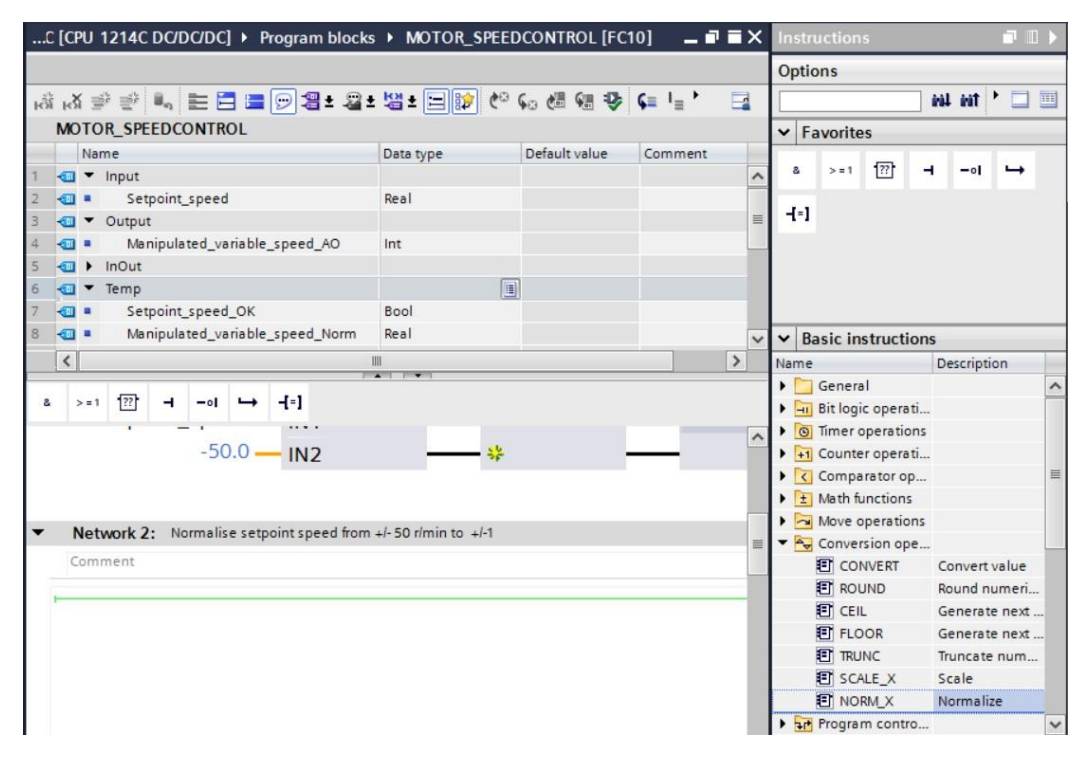

® 여기에 표시된 것과 같이 Network 2 의 접점을 상수 및 로컬 태그와 연결합니다.
 'NORM\_X'의 데이터 유형이 "Real"로 자동 변경됩니다.

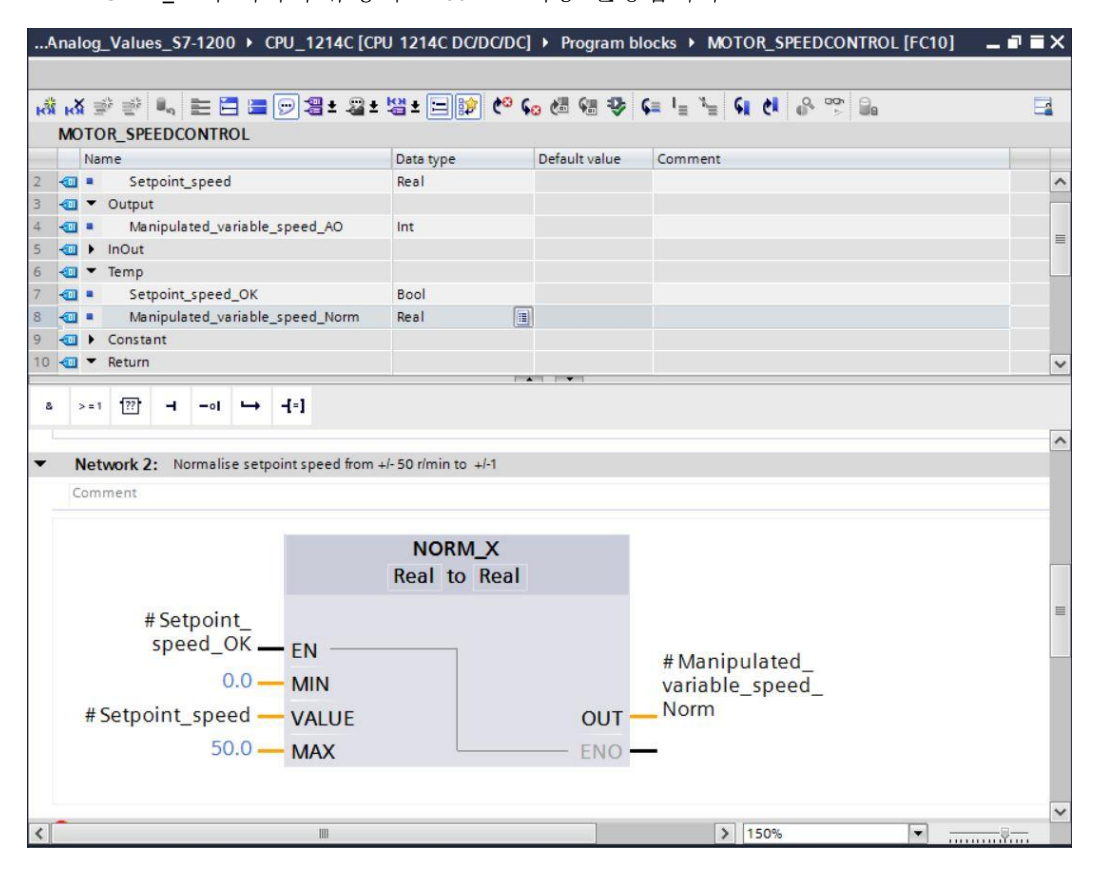

 ® 속도 설정값을 정규화된 +/-1 로부터 아날로그 출력 범위 +/-27468 로 스케일링하기 위해 끌어다 놓기를 사용하여 'Conversion operations'의 'SCALE\_X'를 Network 3 로 이동시킵니다.
 (® Basic instrutions ® conversion operations ® SCALE\_X)

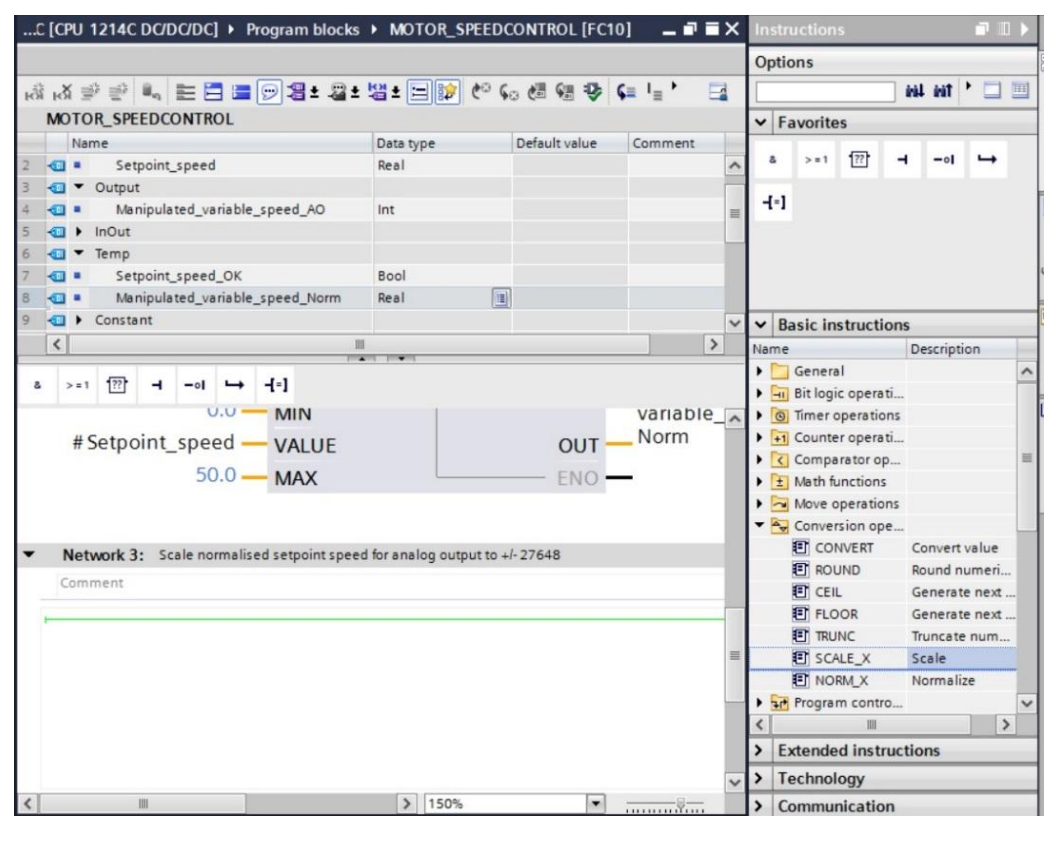

® 여기에 표시된 것과 같이 Network 3 의 접점을 상수 및 로컬 태그와 연결합니다.
 'SCALE\_X'의 데이터 유형이 "Real"로 자동 변경됩니다.

|                                                                                                    |                                                |                                     | n blocks V MOTOR_SPEEDCONTROL           | [FC10] _ • |
|----------------------------------------------------------------------------------------------------|------------------------------------------------|-------------------------------------|-----------------------------------------|------------|
|                                                                                                    | : 2 ± 13 ± 🗆 😥                                 | <mark>୯° ६₀</mark> ଐ ଐ ∜            | k c= i= 1 = ci ci co ∞ ⊡a               | E          |
| Name                                                                                                    | Data type                                      | Default value                       | Comment                                 |            |
| Setpoint speed                                                                                                    | Real                                           | Derbort forde                       |                                         |            |
| Output                                                                                                    |                                                |                                     |                                         |            |
| Manipulated_variable_speed_A                                                                                                    | 0 Int                                          |                                     |                                         |            |
| InOut                                                                                                    |                                                | GARD                                |                                         |            |
| 💷 🔻 Temp                                                                                                    |                                                |                                     |                                         |            |
| Setpoint_speed_OK                                                                                                    | Bool                                           |                                     |                                         |            |
| Manipulated_variable_speed_N                                                                                                    | orm Real                                       |                                     |                                         |            |
| Constant                                                                                                    |                                                |                                     |                                         |            |
| 💷 🔻 Return                                                                                                    |                                                |                                     |                                         |            |
| Network 3: Scale normalised setpoi                                                                                                    | nt speed for analog out                        | put to +/- 27648                    |                                         |            |
| Network 3: Scale normalised setpoi                                                                                                    | nt speed for analog out                        | put to +/- 27648                    |                                         |            |
| Network 3: Scale normalised setpoi                                                                                                    | nt speed for analog out                        | put to +/- 27648                    | 1                                       |            |
| Network 3: Scale normalised setpoi                                                                                                    | nt speed for analog out<br>SCALE_<br>Real to I | put to +/- 27648<br>X<br>Int        |                                         |            |
| Network 3: Scale normalised setpoi<br>Comment<br># Setpoint_<br>speed_OK EN<br>0 MIN                                                                  | nt speed for analog out<br>SCALE_<br>Real to I | put to +/- 27648<br>_X<br>Int       |                                         |            |
| Network 3: Scale normalised setpoi<br>Comment<br># Setpoint_<br>speed_OKEN<br>0MIN<br># Manipulated_<br>variable_speedVALU                            | SCALE_<br>Real to I                            | put to +/- 27648<br>X<br>Int        | # Manipulated_<br>variable_speed_<br>AO |            |
| Network 3: Scale normalised setpoi<br>Comment<br># Setpoint_<br>speed_OKEN<br>0EN<br>MIN<br># Manipulated_<br>variable_speed_<br>NormVALU<br>27648NAN | SCALE_<br>Real to I                            | put to +/- 27648<br>X<br>Int<br>OUT | # Manipulated_<br>variable_speed_<br>AO |            |

| C [CPU 1214C DC/DC/DC]   Program blocks                                                                             | MOTOR_SPEED            | ONTROL [FC10     | ) _ 7         | ■×    | Instr |                                                                                                    |                          |   |
|----------------------------------------------------------------------------------------------------|------------------------|------------------|---------------|-------|-------|----------------------------------------------------------------------------------------------------|--------------------------|---|
|                                                                                                    |                        |                  |               |       | Optio | ons                                                                                                    |                          |   |
| ыйый 🖈 👻 🐛 🖿 🚍 💬 😂 ± 😂 ±                                                                                            | 별 ± 😑 🈥 🥙 🕻            | . 🖑 🐄 🐶 🤇        | i≡ i ≡ i      |       |       |                                                                                                    | 🛄 ' Tini kini            |   |
| MOTOR_SPEEDCONTROL                                                                                                  |                        |                  |               |       | ▼ F   | avorites                                                                                               |                          | _ |
| Name                                                                                                    | Data type              | Default value    | Comment       |       |       |                                                                                                    |                          | _ |
| 2 - Setpoint_speed                                                                                                  | Real                   |                  |               | ^     | 8     | > = 1 ??                                                                                               | •I →                     |   |
| 3 🕣 🔻 Output                                                                                                    |                        |                  |               |       |       |                                                                                                    |                          |   |
| 4 - Manipulated_variable_speed_AO                                                                                   | Int                    |                  |               | =     | -[=]  |                                                                                                    |                          |   |
| 5 🔄 🕨 InOut                                                                                                    |                        |                  |               |       |       |                                                                                                    |                          |   |
| 6 🕣 🔻 Temp                                                                                                    |                        |                  |               |       |       |                                                                                                    |                          |   |
| 7 📹 🔹 Setpoint_speed_OK                                                                                             | Bool                   |                  |               |       |       |                                                                                                    |                          |   |
| 8 📹 🔹 Manipulated_variable_speed_Norm                                                                               | Real                   |                  |               |       |       |                                                                                                    |                          |   |
| 9 🕣 🕨 Constant                                                                                                    |                        |                  |               | ~     | ✓ B:  | asic instructi                                                                                         | ons                      |   |
| K                                                                                                    |                        |                  |               | >     | Name  |                                                                                                    | Description              |   |
| a         >=1         127        e1         →         -[=]           Norm         VALUE           27648         MAX |                        | OUT<br>ENO       | AO            | × - × |       | Bit logic opera<br>Timer operatio<br>Counter opera<br>Comparator op<br>Math functions<br>Move operatio | ti<br>ns<br>ti<br>5<br>5 |   |
|                                                                                                    |                        |                  |               |       |       | MOVE                                                                                                   | Move value               |   |
| Network 4: Speed setpoint out of range +/- 5                                                                        | 0 r/min -> Manipulated | variable_speed_/ | AO = 0 / Retu | rn =  |       | Deserialize                                                                                            | Deserialize              |   |
| Comment                                                                                                    |                        |                  |               |       |       | Serialize                                                                                              | Serialize                |   |
|                                                                                                    |                        |                  |               | - 1   |       | MOVE_BLK                                                                                               | Move block               |   |
| -77.7                                                                                                    |                        |                  |               |       |       | MOVE_BLK                                                                                               | Move block               |   |
| <11.12                                                                                                    |                        |                  |               |       |       | UMOVE_BL                                                                                               | K Move block un          | 4 |
| =                                                                                                    |                        |                  |               |       |       | FILL_BLK                                                                                               | Fill block               |   |
|                                                                                                    |                        |                  |               | =     |       | UFILL_BLK                                                                                              | Fill block unint         | - |
|                                                                                                    |                        |                  |               |       |       | SCATTER                                                                                                | Parse the bit se         |   |
|                                                                                                    |                        |                  |               |       | <     | 111                                                                                                    | >                        |   |

(
 Basic instuctions
 Move operations
 MOVE)

® 여기에 표시된 것과 같이 네트워크 4 의 접점을 상수 및 로컬 태그와 연결합니다. 속도 설정값이 +/-50 rpm 범위를 벗어날 경우에는 값 '0'은 아날로그 출력에 출력되고 "MOTOR\_SPEEDCONTROL" 평선의 반환 값(Return)에 TRUE 값이 할당됩니다.

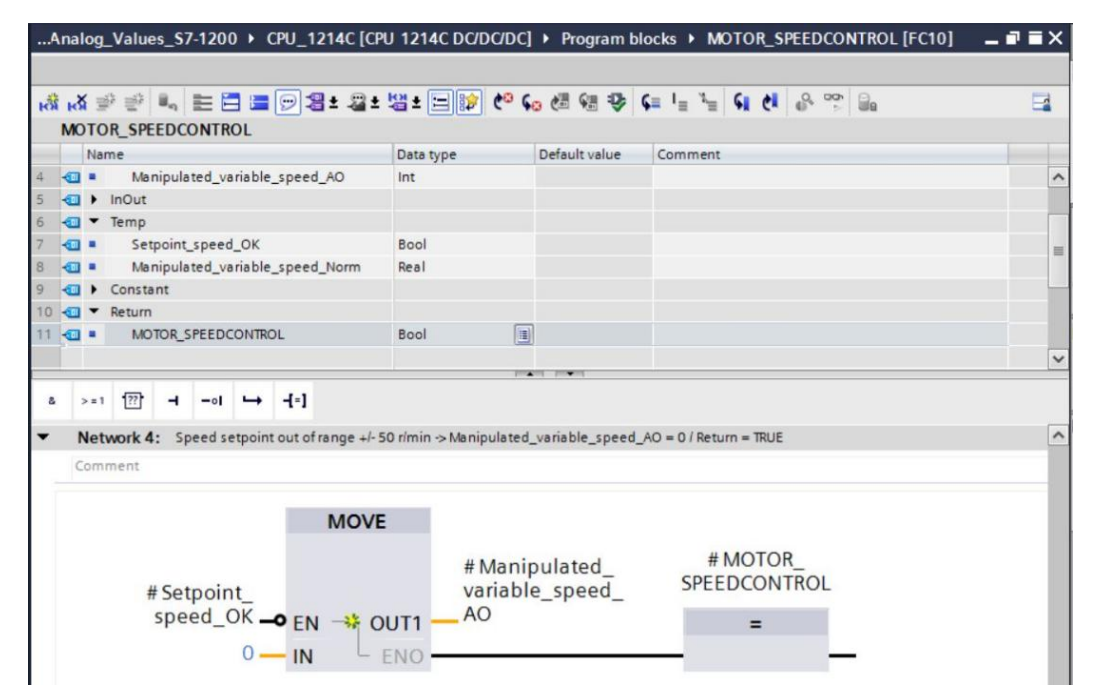

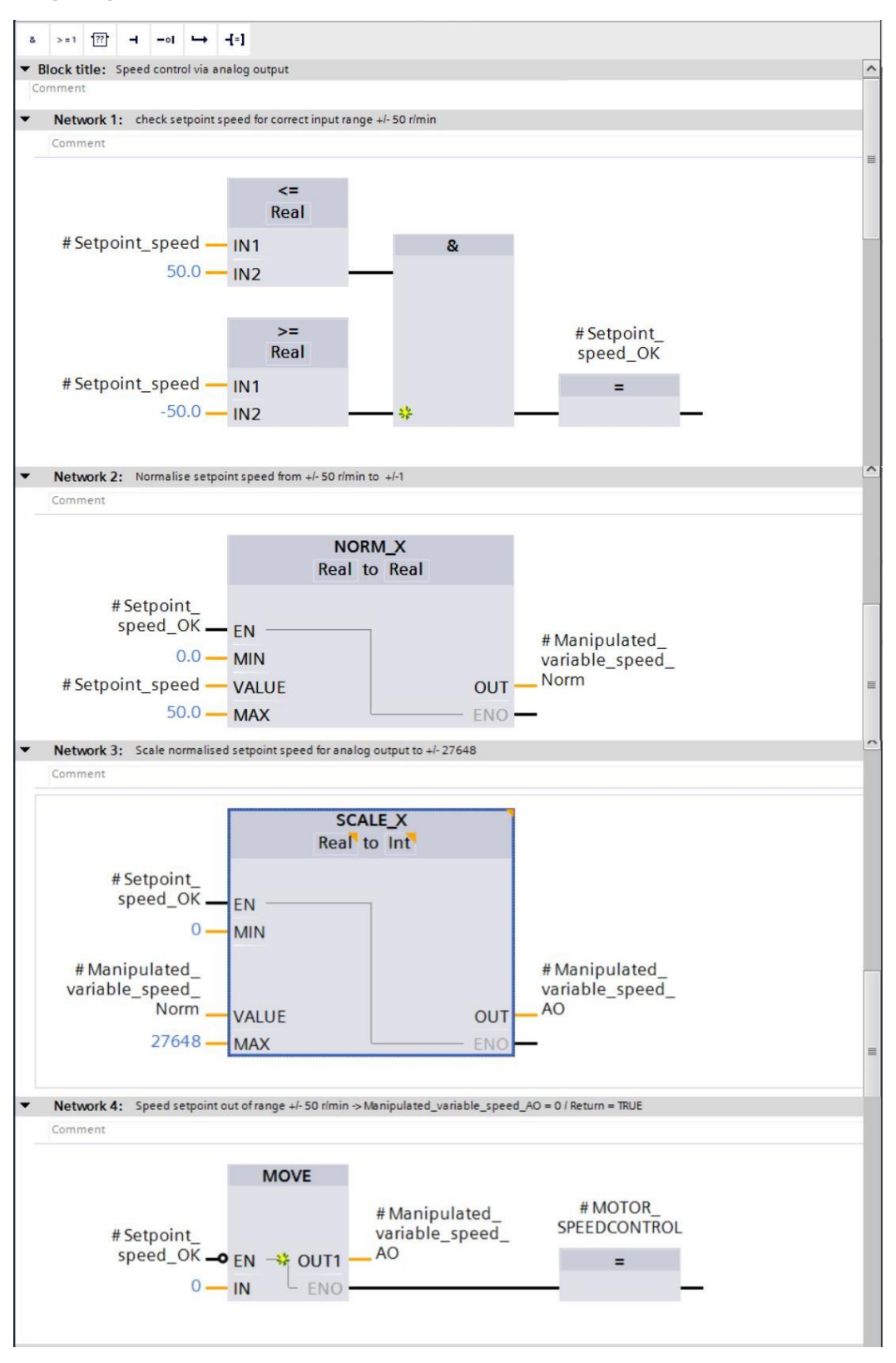

### 7.3 아날로그 출력 채널 구성

® 'Device configuration'을 더블클릭하여 엽니다.

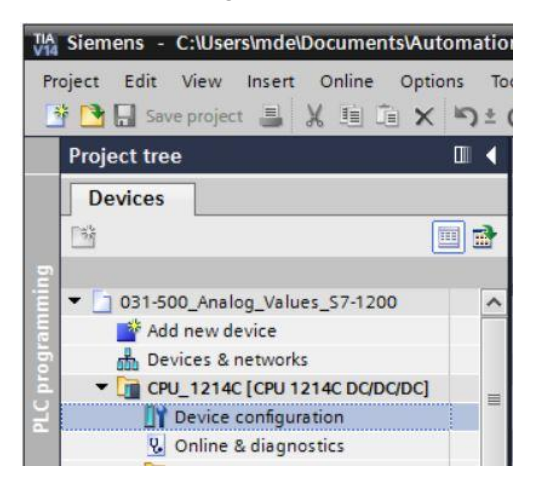

® 아날로그 출력 채널 0 의 주소 설정 및 구성을 확인합니다. (® Q address: 64...65 ® Properties ® General ® Analog outputs ® Reaction to CPU STOP: 대체 값 사용 ® channel 0 ® Analog output type: 전압 ® RUN 에서 STOP 으로 변경 시 채널 값 대체: 0.000V ®

| ect East View Insert Onlin                                                              | e Options Tools Window Hel                                                                                                    | _values_57-1200/031-500_Analog_v                                                                                                    | alues_57-12 | 200       |           | Te                  | tally Integrated Autor | -<br>nation | _ □ |
|-----------------------------------------------------------------------------------------|----------------------------------------------------------------------------------------------------|----------------------------------------------------------------------------------------------------|-------------|-----------|-----------|---------------------|------------------------|-------------|-----|
| 🕒 🖬 Save project 📕 🐰 💷                                                                  | Ĩ X ʰ) ± (ª ± 🖥 🛙 🖬                                                                                                    | 🖳 🙀 💋 Go online 🖉 Go offline                                                                                                    |             | × III     | Search i  | n project>          | Adding                 | PORT        | AL  |
| 031-500_Analog_Values_S7-1                                                              | 1200 ► CPU_1214C [CPU 1214C                                                                                                    | DODODCJ                                                                                                    |             |           | Topolo    | ny view A Netw      | ork view               | view        | Ť   |
| CPU_1214C [CPU 1214C]                                                                   |                                                                                                    | Device overview                                                                                                    |             |           | a report  |                     |                        |             |     |
| <b>•</b>                                                                                |                                                                                                    | Wodule                                                                                                    | Slot        | I address | Q address | Туре                | Article no.            | Fir         |     |
| 103 102 101                                                                             | 1 2 🔳                                                                                                    |                                                                                                    | 103         |           |           |                     |                        |             | ~   |
| tack_0                                                                                  | Instance 1                                                                                                    |                                                                                                    | 102         |           |           |                     |                        |             | _   |
|                                                                                         | STEMENS STORE STORE                                                                                                    |                                                                                                    | 101         |           |           |                     |                        |             | -   |
|                                                                                         | 2**                                                                                                    |                                                                                                    | 1           |           |           | CPU 1214C DC/DC/DC  | 6ES7 214-1AG40-0XB0    | V4.2        |     |
|                                                                                         | 11 ······                                                                                                    | DI 14/DQ 10_1                                                                                                    | 11          | 01        | 01        | DI 14/DQ 10         |                        |             |     |
|                                                                                         |                                                                                                    | AI 2_1                                                                                                    | 12          | 6467      |           | AI 2                |                        |             |     |
|                                                                                         |                                                                                                    | AQ 1x12BIT_1                                                                                                    | 13          |           | 6465      | AQ1 signal board    | 6ES7 232-4HA30-0XB0    | V1.0        |     |
|                                                                                         |                                                                                                    | HSC_1                                                                                                    | 1 16        | 100010    |           | HSC                 |                        |             |     |
|                                                                                         |                                                                                                    | HSC_2                                                                                                    | 1 17        | 100410    |           | HSC                 |                        |             | ~   |
| III > 100%                                                                              | 💌 <del></del> 🗐                                                                                                    | <                                                                                                    |             |           | 101       |                     |                        | >           |     |
| General O tags Svs                                                                      | stem constants Texts                                                                                                    |                                                                                                    |             |           |           |                     |                        |             |     |
| General IO tags Sy<br>General<br>Analog outputs                                         | Analog outputs                                                                                                    |                                                                                                    |             |           |           |                     |                        |             | ^   |
| General<br>Analog outputs<br>I/O addresses<br>Hardware identifier                       | Analog outputs<br>Reaction to CPU STOP                                                                                                    | : Use substitute value                                                                                                    |             |           |           |                     |                        | •           | *   |
| General IO tags Sy<br>General<br>Analog outputs<br>I/O addresses<br>Hardware identifier | Analog outputs                                                                                                    | Use substitute value                                                                                                    |             |           |           |                     |                        | •           | -   |
| General IO tags Sy<br>General<br>Analog outputs<br>IO addresses<br>Hardware identifier  | Analog outputs Reaction to CPU STOP Channel0 Channel address                                                                                                    | Use substitute value                                                                                                    |             |           |           |                     |                        |             | *   |
| General IO tags Sy<br>General<br>Analog outputs<br>IO addresses<br>Hardware identifier  | Analog outputs Reaction to CPU STOP Channel0 Channel address Analog output twee                                                                                               | Use substitute value                                                                                                    |             |           |           |                     |                        |             | *   |
| General IO tags Sy<br>General<br>Anlog Outputs<br>IO addresses<br>Hardware identifier   | Analog outputs Reaction to CPU STOP Channel0 Channel address Analog output type Analog output type Notes exercise                                                             | Use substitute value  QW64 Voltage Use on v                                                                                                    |             |           |           |                     |                        |             | *   |
| General IO tags Sy<br>General<br>Analog outputs<br>IIO addresses<br>Hardware identifier | Analog outputs Reaction to CPU STOP Channel0 Channel address Analog output type Voltage range                                                                                 | Use substitute value           :         QW64           :         Voltage           :         44-10 V                                                                                                    |             |           |           |                     |                        | <b>v</b>    | *   |
| General 10 tags Sy<br>General<br>Analog outputs<br>10 addresses<br>Hardware identifier  | Stem constants Texts Analog outputs Reaction to CPU STOP Channel0 Channel address Analog output type Voltage range Substitute value for channel or so thange from RUN to STOP | Use substitute value     QW64     Voltage     44 10 ∨     0.000                                                                                                    |             |           |           |                     |                        | •<br>•<br>• |     |
| General IO tags Sy<br>General<br>Analog outputs<br>IIO addresses<br>Hardware identifier | stem constants Texts Analog outputs Reaction to CPU STOP Channel0 Channel address Analog output type Voltage range Substitute value for channel or a change from RUN to STOP  | Use substitute value  QW64 Voltage 44-10 V 0.000 Enable short circuit diagnostics                                                                                                    |             |           |           |                     |                        | •<br>•      |     |
| General TO tags Sy<br>General<br>Manlog outputs<br>I/O addresses<br>Hardware identifier | stem constants Texts Analog outputs Reaction to CPU STOP Channel0 Channel address Analog output type Voltage range Substitute value for channel or a change from RUN to STOP  | Use substitute value  Voltage Voltage  44-10 V  0 0000  Enable short circuit diagnostics  C Enable overflow diagnostics                                                                                                    |             |           |           |                     |                        | •<br>•<br>• | •   |
| General IO tags Sy<br>General<br>I/O addresses<br>Hardware identifier                   | stem constants Texts Analog outputs Reaction to CPU STOP Channel0 Channel address Analog output type Voltage range Substitute value for channel or a change from RUN to STOP  | Use substitute value  Use substitute value  Use substitute value  Use substitute value  Use substitute value  Use substitute value  Enable short circuit diagnostics  Enable overflow diagnostics  Enable overflow diagnostics |             |           |           | Fenster ausschneide |                        | •<br>•<br>• | *   |

### 7.4 아날로그 신호를 포함하도록 태그 테이블 확장

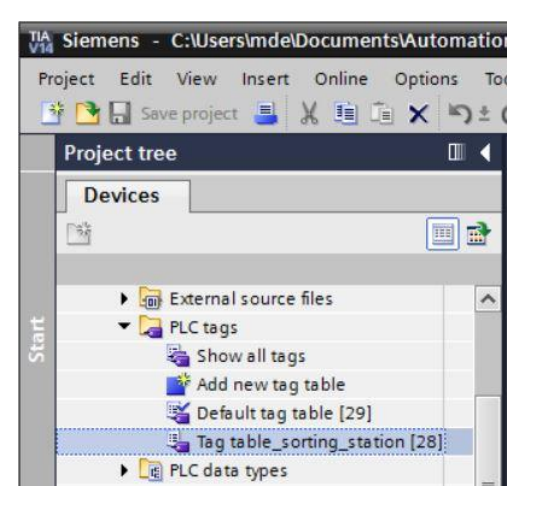

 ® 아날로그 값 처리를 위한 글로벌 태그를 "Tag table\_sorting station"에 추가합니다. 아날로그 입력 B8 및 아날로그 출력 U1 을 추가해야 합니다. (® U1 ® %QW64 ® B8 ® %IW64)

| 31 | -500_ | _Analog_Val        | lues_\$7-12 | 200 + CPU_ | 1214C [CPI | J 12140      | DC/DC/ | DC] 🕨  | PLC tags 🕨 Tag table_sorting_station [30] 🛛 🗕 🖬 🚍 🏾 |
|----|-------|--------------------|-------------|------------|------------|--------------|--------|--------|-----------------------------------------------------|
|    |       |                    |             |            |            |              |        |        | 🔄 Tags 🔳 User constants                             |
| -  |       | • • • • •          | ñ           |            |            |              |        |        |                                                     |
| 1  | ag ta | ble_sorting        | station     |            |            |              |        |        |                                                     |
|    | 1     | lame               | Data type   | Address    | Retain     | Acces        | Writa  | Visibl | Comment                                             |
| 11 | -     | -86                | Bool        | %11.2      |            |              |        |        | sensor part in front of cylinder -M4 (no)           |
| 12 | -     | -B7                | Bool        | %11.3      |            |              |        |        | sensor part at end of conveyor (no)                 |
| 13 | -     | -53                | Bool        | %11.4      |            |              |        |        | pushbutton manual mode conveyor –M1 forwards (no)   |
| 14 | -     | -54                | Bool        | %11.5      |            |              |        |        | pushbutton manual mode conveyor –M1 backwards (no)  |
| 15 |       | -55                | Bool        | %11.6      |            |              |        |        | pushbutton manual mode cylinder -M4 retract (no)    |
| 16 |       | -56                | Bool        | %11.7      |            |              |        |        | pushbutton manual mode cylinder -M4 extend (no)     |
| 17 | -     | -Q1                | Bool        | %Q0.0      |            |              |        |        | conveyor motor -M1 forwards fixed speed             |
| 18 |       | -Q2                | Bool        | %Q0.1      |            |              |        |        | conveyor motor -M1 backwards fixed speed            |
| 19 |       | -Q3                | Bool        | %Q0.2      |            |              |        |        | conveyor motor -M1 variable speed                   |
| 20 | -     | -M2                | Bool        | %Q0.3      |            |              |        |        | cylinder -M4 retract                                |
| 21 |       | -MB                | Bool        | %Q0.4      |            |              |        |        | cylinder -M4 extend                                 |
| 22 | -     | -P1                | Bool        | %Q0.5      |            |              |        |        | display "main switch on"                            |
| 23 |       | -P2                | Bool        | %Q0.6      |            |              |        |        | display "manual mode"                               |
| 24 |       | -P3                | Bool        | %Q0.7      |            |              |        |        | display "automatic mode"                            |
| 25 | -     | -P4                | Bool        | %Q1.0      |            |              |        |        | display "emergency stop activated"                  |
| 26 |       | -P5                | Bool        | %Q1.1      |            |              |        |        | display "automatic mode started"                    |
| 27 |       | -P6                | Bool        | %Q1.2      |            |              |        |        | display cylinder -M4 "retracted"                    |
| 28 |       | -P7                | Bool        | %Q1.3      |            |              |        |        | display cylinder -M4 "extended"                     |
| 29 |       | -U1                | Int         | %QW64      |            |              |        |        | manipulated value speed in 2 directions +/- 10V     |
| 30 |       | -B8                | Int         | %IW64      |            |              |        |        | sensor actual value speed 010V                      |
| 31 |       | <add new=""></add> |             |            |            | $\checkmark$ | 1      | 1      |                                                     |
|    | <     |                    |             |            |            |              | 103    |        | >                                                   |

### 7.5 오거나이제이션 블록에서 블록 호출

® "Main [OB1]" 오거나이제이션 블록을 더블클릭해서 엽니다.

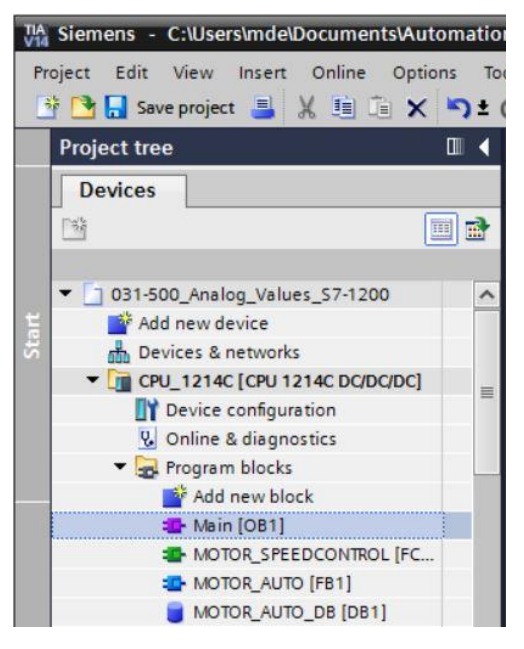

 ® 임시 태그 'Motor\_speed\_monitoring\_Ret\_Val'을 OB1 의 로컬 태그에 추가합니다. 이는 "MOTOR\_SPEEDCONTROL" 평선의 반환 값을 상호 연결하기 위해 필요합니다.
 (® Temp ® Motor\_speed\_monitoring\_Ret\_Val ® Bool)

| 031-500_Analog_Values_S7-1200 + CPU_ | 1214C [CPU 12140 |               | Program blocks 🕨 Main [OB1]                                | _ <b>= =</b> × |
|--------------------------------------|------------------|---------------|------------------------------------------------------------|----------------|
|                                      |                  |               |                                                            |                |
| 🔥 🕹 🔮 🐏 🐂 🔚 🚍 💬 🕾 ± 😂                | • 🕲 • 🖃 😰 🥙      | 😘 🖽 🕬 🤣       | ⊊ <sup>1</sup> = <sup>3</sup> = 61 61 6 <sup>0</sup> 0° 00 | 3              |
| Main                                 |                  |               |                                                            |                |
| Name                                 | Data type        | Default value | Comment                                                    |                |
| 1 📶 🔻 Input                          |                  |               |                                                            |                |
| 2 📶 🗉 Initial_Call                   | Bool             |               | Initial call of this OB                                    |                |
| 3 🕣 💶 Remanence                      | Bool             |               | =True, if remanent data are available                      |                |
| 4 🕣 🔻 Temp                           |                  |               |                                                            |                |
| 5 📶 = Motor_speed_monitoring_Ret_Val | Bool             | ]             | Return value of FC10 MOTOR_SPEEDCONTROL                    |                |
| 6 <add new=""></add>                 |                  |               |                                                            |                |
| 7 🕣 🔻 Constant                       |                  |               |                                                            |                |
| 8 <li>Add new&gt;</li>               |                  |               |                                                            |                |
|                                      |                  |               |                                                            |                |

● OB1 의 블록 타이틀을 선택한 다음 "<sup>™</sup> '을 클릭해 다른 네트워크(<sup>®</sup> <sup>™</sup>) 앞에 새로운 Network 1을 삽입합니다.

| 031-500_Analog_Values_S7-1200 ▸ CPU_      | 1214C [CPU 1214C      | DC/DC/DC] • I              | Program blocks 🕨 Main [OB1]             | _ @ => |
|-------------------------------------------|-----------------------|----------------------------|-----------------------------------------|--------|
|                                           |                       |                            |                                         |        |
| ð 🔥 🖈 👻 🐛 🖿 🚍 🗩 🕄 🛎                       | ± 🕲 ± 🖃 😥 🥙           | 💊 🖑 🗐 🤣                    | 도 I= 1= 도 이 이 유 약 🔒                     |        |
| Main<br>Insett network                    |                       |                            |                                         |        |
| Name                                      | Data type             | Default value              | Comment                                 |        |
| 🕣 🔻 Input                                 |                       |                            |                                         |        |
| Initial_Call                              | Bool                  |                            | Initial call of this OB                 |        |
| Remanence                                 | Bool                  |                            | =True, if remanent data are available   |        |
| 🕣 🔻 Temp                                  |                       |                            |                                         |        |
| Motor_speed_monitoring_Ret_Val            | Bool                  |                            | Return value of FC10 MOTOR_SPEEDCONTROL |        |
| Add new>                                  |                       |                            |                                         |        |
| Constant                                  |                       |                            |                                         |        |
| <li><add new=""></add></li>               |                       |                            |                                         |        |
|                                           |                       |                            |                                         |        |
| a >=1 [??]0 → -[=]                        |                       |                            |                                         |        |
|                                           |                       |                            |                                         |        |
| Block title: "Main Program Sweep (Cycle)" |                       |                            |                                         |        |
| Comment                                   |                       |                            |                                         |        |
| Network 1: Control conveyor motor forwa   | rds in automatic mode |                            |                                         |        |
| Comment                                   |                       |                            |                                         |        |
| Sector B                                  |                       |                            |                                         | -      |
|                                           |                       | %DB1<br>"MOTOR_AUTO<br>DB" | -                                       |        |
|                                           |                       | %FB1                       |                                         |        |
|                                           |                       | Biotos um                  | 100%                                    |        |

⑧ 끌어다 놓기를 이용해 "MOTOR\_SPEEDCONTROL [FC10]" 평션을 Network 1 의 녹색 라인으로 이동시킵니다.

| a metholen a se ca ca v        | -) = ( | - 2 | 10    | 🖸 🛄 🗮 t <sub>aft</sub> 🏓 Go online 🖉 Go |                  |       |               | earch in project>                       | PORT  |
|--------------------------------|--------|-----|-------|-----------------------------------------|------------------|-------|---------------|-----------------------------------------|-------|
| oject tree                     |        | 031 | -500_ | _Analog_Values_S7-1200 → CPL            | J_1214C [CPU 121 | 14C [ | DC/DC/DC] + F | Program blocks 🔸 Main [OB1]             | _ • • |
| Devices                        |        |     |       |                                         |                  |       |               |                                         |       |
|                                |        | iĝ. | × =   | ₽ 🚽 🐛 🗮 🗖 🚍 💬 😤 ± 3                     | 2 ± 12 ± 🖂 😥     | 60    | 60 ell 61 9   |                                         |       |
|                                |        |     | Aain  |                                         |                  |       |               |                                         |       |
| 031-500_Analog_Values_S7-1200  | ^      |     | Na    | me                                      | Data type        |       | Default value | Comment                                 |       |
| Add new device                 |        | 1 4 | - 0   | Input                                   |                  |       |               |                                         |       |
| Bevices & networks             |        | 2 - |       | Initial_Call                            | Bool             |       |               | Initial call of this OB                 |       |
| CPU_1214C [CPU 1214C DC/DC/DC] |        | 3 4 |       | Remanence                               | Bool             |       |               | =True, if remanent data are available   |       |
| Device configuration           | -      | 4   | - 0   | Temp                                    |                  |       |               |                                         |       |
| 😼 Online & diagnostics         |        | 5 - |       | Motor_speed_monitoring_Ret_Val          | Bool             |       |               | Return value of FC10 MOTOR_SPEEDCONTROL |       |
| 🔻 🙀 Program blocks             |        | 6   |       | <add new=""></add>                      |                  |       |               |                                         |       |
| Add new block                  |        | 7.  | - 12  | Constant                                |                  |       |               |                                         |       |
| 🖀 Main [OB1]                   |        | 8   |       | <add new=""></add>                      |                  |       |               |                                         |       |
| MOTOR_SPEEDCONTROL [FC         |        |     |       |                                         |                  |       |               |                                         |       |
| MOTOR_AUTO [FB1]               |        |     |       |                                         |                  |       |               |                                         |       |
| MOTOR_AUTO_DB [DB1]            |        | •   | >=1   |                                         |                  |       |               |                                         |       |
| Technology objects             |        | - 8 | lock  | title: "Main Program Sweep (Cycle)"     |                  |       |               |                                         |       |
| External source files          |        | Co  | mmer  | nt                                      |                  |       |               |                                         |       |
| PLC tags                       | _      |     |       |                                         |                  |       |               |                                         |       |
| Lo PLC data types              |        | •   | Net   | work 1: Speed monitoring conveyor       | motor            |       |               |                                         |       |
| Watch and force tables         | ~      |     | Com   | ment                                    |                  |       |               |                                         |       |
|                                | >      | -   |       |                                         |                  |       |               |                                         |       |
| Details view                   |        |     |       | MOTOR_SPEEDC                            | ONTROL [FC10]    |       |               |                                         |       |

® 여기에 표시된 것과 같이 접점을 상수, 글로벌 및 로컬 태그와 연결합니다.

| 31-500                          | _Analog_`                                                                                             | Values_ | _\$7-12   | 00 ▶    | CPU_1214   | c [CPU 1214      | IC DC/DC/DC] → I                                 | Program blocks ➤ Main [OB1]                             | _₽■>     |
|---------------------------------|----------------------------------------------------------------------------------------------------|---------|-----------|---------|------------|------------------|--------------------------------------------------|---------------------------------------------------------|----------|
| थें ⊮Xें ∃                      | ¢} ≝} ∎.,                                                                                             | EE      | ] = (     | 92      | t 22 t 123 | ± 🗆 😰 (          | ° 60 68 68 9                                     |                                                         | <b>a</b> |
| Main                            |                                                                                                    |         |           |         |            |                  |                                                  |                                                         |          |
| Na                              | me                                                                                                    |         |           |         | Data       | type             | Default value                                    | Comment                                                 |          |
|                                 | Input                                                                                                 |         |           |         |            |                  |                                                  |                                                         |          |
|                                 | Initial_(                                                                                             | Tall    |           |         | Bool       |                  |                                                  | Initial call of this OB                                 |          |
|                                 | Reman                                                                                                 | ence    |           |         | Bool       |                  |                                                  | =True, if remanent data are available                   |          |
|                                 | Temp                                                                                                  |         |           |         |            | ,                |                                                  |                                                         |          |
|                                 | Motor_:                                                                                               | speed_n | nonitorii | ng_Ret_ | Val Bool   |                  | <u> </u>                                         | Return value of FC10 MOTOR_SPEEDCONTROL                 |          |
|                                 | <add n<="" td=""><td>ew&gt;</td><td></td><td></td><td></td><td></td><td></td><td></td><td></td></add> | ew>     |           |         |            |                  |                                                  |                                                         |          |
| <ul> <li></li> <li>✓</li> </ul> | Constant                                                                                              |         |           |         |            |                  |                                                  |                                                         |          |
|                                 |                                                                                                    |         |           |         |            |                  |                                                  |                                                         | /        |
|                                 |                                                                                                    |         |           |         | "MOTOR     | %FC10<br>_SPEEDC | ONTROL"                                          |                                                         |          |
|                                 |                                                                                                    | 1       |           | EN      |            | м                | Ret_Val<br>lanipulated_<br>variable_<br>speed_AO | # Motor_speed_<br>monitoring_Ret_<br>Val<br>% QW 64<br> |          |
|                                 |                                                                                                    | 15      | 0.0       | Setp    | point_spe  | eed              | ENO                                              | —                                                       |          |
|                                 |                                                                                                    |         |           |         |            |                  |                                                  |                                                         |          |
| 1                               |                                                                                                    |         |           | WII.    |            |                  |                                                  | > 150%                                                  |          |

 ® 아날로그 속도 설정값으로 컨베이어 모터를 제어할 수 있도록 네트워크 2 에서 출력 태그 "Conveyor\_motor\_automatic\_mode" 연결을 '-Q3'(컨베이어 모터 -M1 가변 속도)로 변경합니다. (® -Q3)

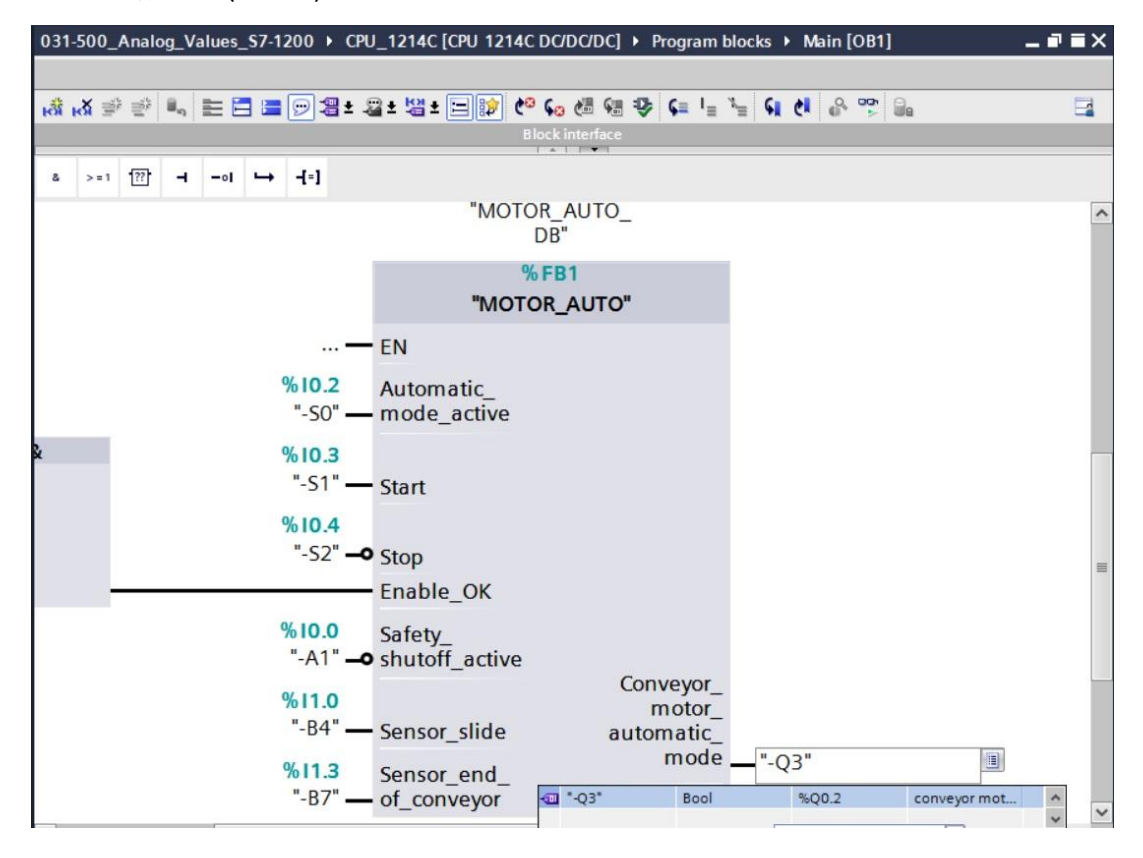

### 7.6 프로그램 저장 및 컴파일

 ⑧ 프로젝트를 저장하려면 메뉴에서 Ⅰ Save project 버튼을 선택합니다. 모든 블록을 컴파일하려면 "Program blocks" 폴더를 클릭하고 메뉴에서 컴파일을 위한 아이콘 Ⅰ 을 선택합니다.

(® 🖬 Save project ® Program blocks ® 🛅)

| TIA Siemens - C:\Users\mde\Documents\Automa | ion/031-500_Analog_Values_\$7-1200/031-500_Analog_Values_\$7-1200 🗆 🗙                                                                                                    |
|---------------------------------------------|----------------------------------------------------------------------------------------------------|
| Project Edit View Insert Online Options     | Tools Window Help Totally Integrated Automation                                                                                                    |
| 📑 🎦 🔒 Save project 💄 🐰 🗐 👍 🗙 🍤              | Collary integrated automation of the second second se |
| Project tree                                | 031-50(Compile : Values_S7-1200 + CPU_1214C [CPU 1214C DC/DC/DC] + Program blocks + Main [OB1] _ ■ ■ ■ × 4                                                                                                    |
| Devices                                     |                                                                                                    |
|                                             |                                                                                                    |
|                                             |                                                                                                    |
| ▼ □ 031-500 Analog Values \$7-1200          |                                                                                                    |
| Add new device                              | <mark>- s &gt;=1 [?] → -o1 → -[=]</mark>                                                                                                    |
| Devices & networks                          | Black titlet "this Program Sugar (Cels)"                                                                                                    |
| - CPU_1214C [CPU 1214C DC/DC/DC]            | Comment                                                                                                    |
| Device configuration                        | Te en en en en en en en en en en en en en                                                                                                    |
| 🛂 Online & diagnostics                      | ▼ Network 1: Speed monitoring conveyor motor                                                                                                    |
| 👻 🚽 Program blocks                          | Comment                                                                                                    |
| Add new block                               |                                                                                                    |
| Main [OB1]                                  | % FC10                                                                                                    |
| MOTOR_SPEEDCONTROL [FC                      |                                                                                                    |
|                                             | MOTOR_SPEEDCONTROL                                                                                                    |
|                                             |                                                                                                    |
| External source files                       | # Motor_speed_                                                                                                    |
| PLC tags                                    | Nal                                                                                                    |
| PLC data types                              | Ret_Val — Val                                                                                                    |
| Watch and force tables                      | Manipulated_                                                                                                    |
| < <u> </u>                                  | variable_ %QW64                                                                                                    |
| ✓ Details view                              |                                                                                                    |
|                                             | 150 Setsoint speed ENO                                                                                                    |
|                                             | setom_speed ENO                                                                                                    |
|                                             |                                                                                                    |
| Name Details                                |                                                                                                    |
| Add new block                               | Network 2: Control conveyor motor forwards in automatic mode                                                                                                    |
|                                             | Comment                                                                                                    |
| MOTOR AUTO FB1                              |                                                                                                    |
| MOTOR_AUTO_DB DB1                           | % DP1                                                                                                    |
|                                             |                                                                                                    |
|                                             | K 150%                                                                                                    |
|                                             | 😰 Properties 🔛 Info 😮 🖞 Diagnostics 💿 🖃 🗆 🗙                                                                                                    |
|                                             | General 🚯 Cross-references Compile Energy Suite Syntax                                                                                                    |
| Portal view     Overview                    | Anain (OB1)                                                                                                    |

● "Info" 아래의 "Compile" 영역에 어떤 블록이 성공적으로 컴파일이 되었는지가 나타납니다.

|                                                                                                    |                                            | <b>Properties</b> | * <u>i</u> | Info 🤤 | Dia    | gnostics   | 78-        |
|----------------------------------------------------------------------------------------------------|--------------------------------------------|-------------------|------------|--------|--------|------------|------------|
| General (1) Cross-references                                                                                                    | Compile Energy Suite                       | Syntax            |            |        |        |            |            |
| 🕄 🛓 📵 Show all messages                                                                                                    |                                            |                   |            |        |        |            |            |
| Compiling finished (errors: 0; warnings                                                                                                    | 0)                                         |                   |            |        |        |            |            |
| ! Path                                                                                                    | Description                                |                   | Go to      | ?      | Errors | Warnings   | Time       |
| ✓ ▼ CPU_1214C                                                                                                    |                                            |                   | ~          |        | 0      | 0          | 1:27:45 PM |
| Program blocks                                                                                                    |                                            |                   | ~          |        | 0      | 0          | 1:27:45 PM |
| MOTOR_SPEEDCONTRO                                                                                                    | Block was successfully compiled.           |                   | >          |        |        |            | 1:27:45 PM |
| Main (OB1)                                                                                                    |                                            | >                 |            |        |        | 1:27:49 PM |            |
| <ul> <li>Image: A start of the start of the start of</li></ul> | Compiling finished (errors: 0; warnings: 0 | D)                |            |        |        |            | 1:27:49 PM |
| <                                                                                                    | 111                                        |                   |            |        |        |            | >          |

### 7.7 프로그램 다운로드

密 컴파일이 성공적으로 완료되고 나면 앞서 모듈에서 설명한 바와 같이 하드웨어 구성을
 포함하여 생성된 프로그램과 함께 전체 컨트롤러를 다운로드할 수 있습니다. (®

| TIV<br>V1 | Siemens - C:\Users\mde\Documents\Automation | n\031-500_Analog_Values_S7-1200\031-500_Analog_Values_S7-1200 🗆 🛛                                   | ĸ  |
|-----------|---------------------------------------------|----------------------------------------------------------------------------------------------------|----|
| F         | Project Edit View Insert Online Options Too | ols Window Help Totally Integrated Automation                                                       |    |
| 1         | 🌁 📑 🔚 Save project 昌 🐰 🗉 🗐 🗙 🍤 ± (          | (# 🗄 🔃 🔛 🚆 🐺 🂋 Go online 🖉 Go offline 🛔 🖪 📑 🗶 😑 📋 <eerch in="" projects<="" td=""><td></td></eerch> |    |
|           | Project tree 🔲 🕻                            | 031-500_Analog_Values_S7-1200 → CPU_1214C [CPU 1214C DC/DC/DC] → Program blocks → Main [OB1]        |    |
|           | Devices                                     | Uownied to device                                                                                   | 1  |
|           | ret 🕅 🛋                                     |                                                                                                    | 1  |
|           |                                             |                                                                                                    |    |
|           |                                             | BIOCKINERACE                                                                                        | Ł  |
|           | O31-500_Analog_Values_S7-1200               |                                                                                                    |    |
| dra 1     | Devices & petworks                          |                                                                                                    | 1  |
|           |                                             | Block title: "Main Program Sweep (Cycle)"                                                           | 1  |
| 9         | Provide configuration                       | Comment                                                                                             | 1  |
| •         | Q Online & diagnostics                      | Network 1: Speed monitoring conveyor motor                                                          | Ł  |
|           | 🕶 🛃 Program blocks                          | Comment                                                                                             | 1  |
|           | Add new block                               | Contributiv                                                                                         |    |
|           | Hain [OB1]                                  | N FOTO                                                                                              | k  |
|           | MOTOR_SPEEDCONTROL [FC                      | 70 PC10                                                                                             | 1  |
|           | MOTOR_AUTO [FB1]                            | "MOTOR_SPEEDCONTROL"                                                                                | ĵ. |
|           | MOTOR_AUTO_DB [DB1]                         |                                                                                                    | 1  |
|           | Technology objects                          | # Motor_speed_                                                                                      | 1  |
|           | External source files                       | monitoring_Ret_                                                                                     | į. |
|           | PLC tags                                    | Ret Val — Val                                                                                       | 1  |
|           | Lig PLC data types                          | Maninulated                                                                                         | 1  |
|           | watch and force tables                      | Waliputated                                                                                         | 4  |
|           | <                                           |                                                                                                    |    |
|           | ✓ Details view                              | Sbeed AO> 150%                                                                                      |    |
|           | Module                                      | @ Properties * Info @ U Dispective                                                                  |    |
|           |                                             |                                                                                                    |    |
|           | Name                                        | General () Cross-references Compile Energy Suite Syntax                                             |    |
|           | Device configuration                        | Show all messages                                                                                   |    |
|           | 😧 Online & diagnostics                      | Compiling finished (errors: 0; warnings: 0)                                                         |    |
|           | Rrogram blocks                              | 1 Path Description Go to ? Errors Warnings Time                                                     |    |
|           | 🙀 Technology objects                        | ✓ CPU_1214C Ø 0 1:27:45 PM                                                                          |    |
|           | External source files                       | ✓ ▼ Program blocks                                                                                  |    |
|           | PLC tags                                    | MOTOR_SPEEDCONTRO Block was successfully compiled.                                                  |    |
|           | _ PLC data types                            | Main (OB1) Block was successfully compiled.                                                         |    |
|           | Watch and force tables                      | Compiling finished (errors: 0; warnings: 0) 1:27:49 PM                                              |    |
|           | Online backups                              |                                                                                                    |    |
|           | Portal view 🗄 Overview 🤹                    | Main (OB1) 🔛 😪 The project 031-500_Analog_Values_S                                                  |    |

#### 7.8 프로그램 블록 모니터링

 ⑧ 다운로드된 프로그램을 모니터링하려면 원하는 블록을 열어야 합니다. <sup>™</sup> 아이콘을 클릭해서 모니터링을 활성화/비활성화할 수 있습니다. (⑧ Main [OB1] ⑧ <sup>™</sup>)

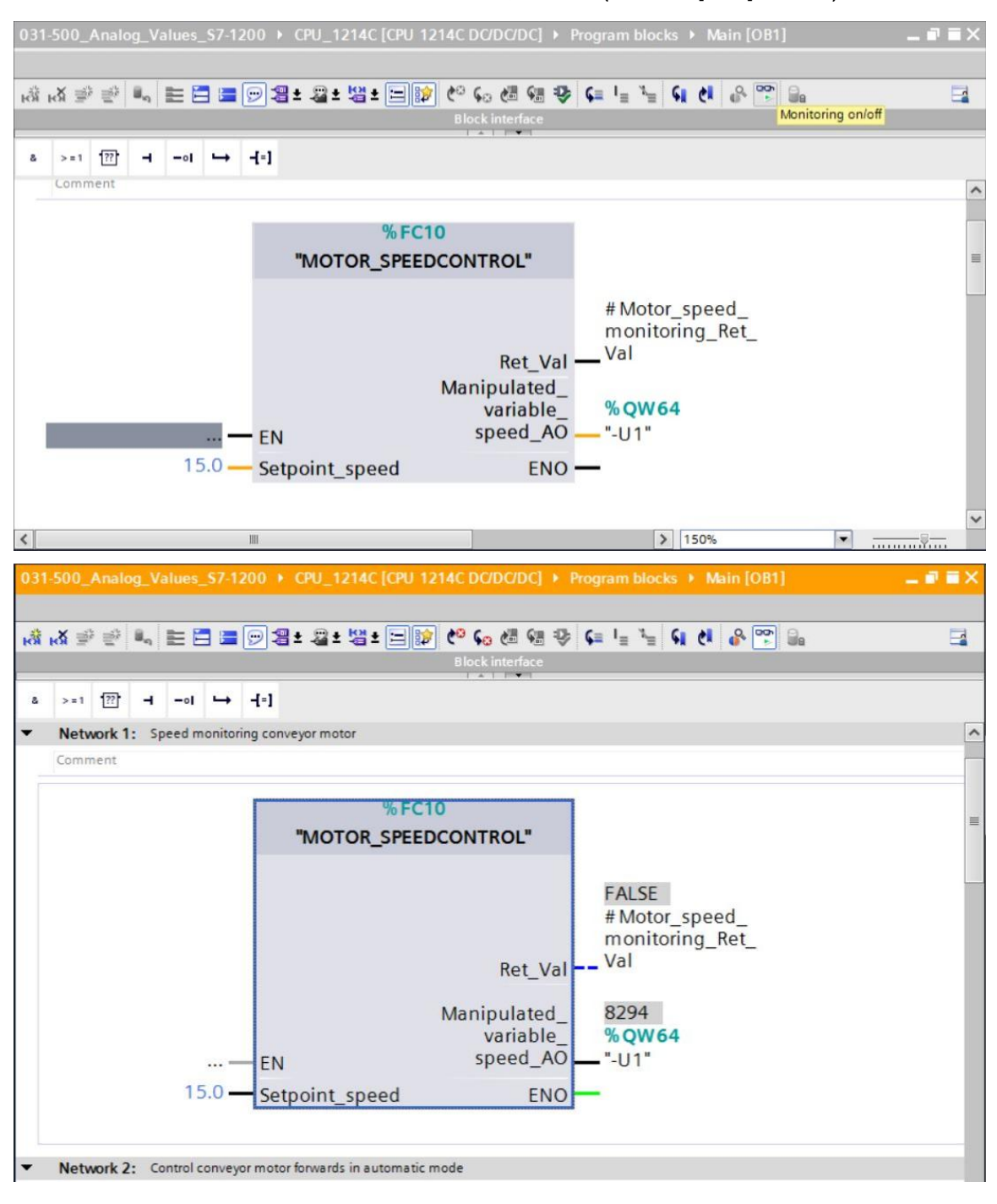

마우스 오른쪽 버튼을 클릭하여 "열기 및 모니터링"에서 Main [OB1]"오거나이제이션 블록에서 호출된 "MOTOR\_SPEEDCONTROL" [FC10] 평션을 직접 선택하여 평션 블록의 프로그램 코드를 모니터링할 수 있습니다. (® "MOTOR\_SPEEDCONTROL" [FC10] ® Open and Monitor)

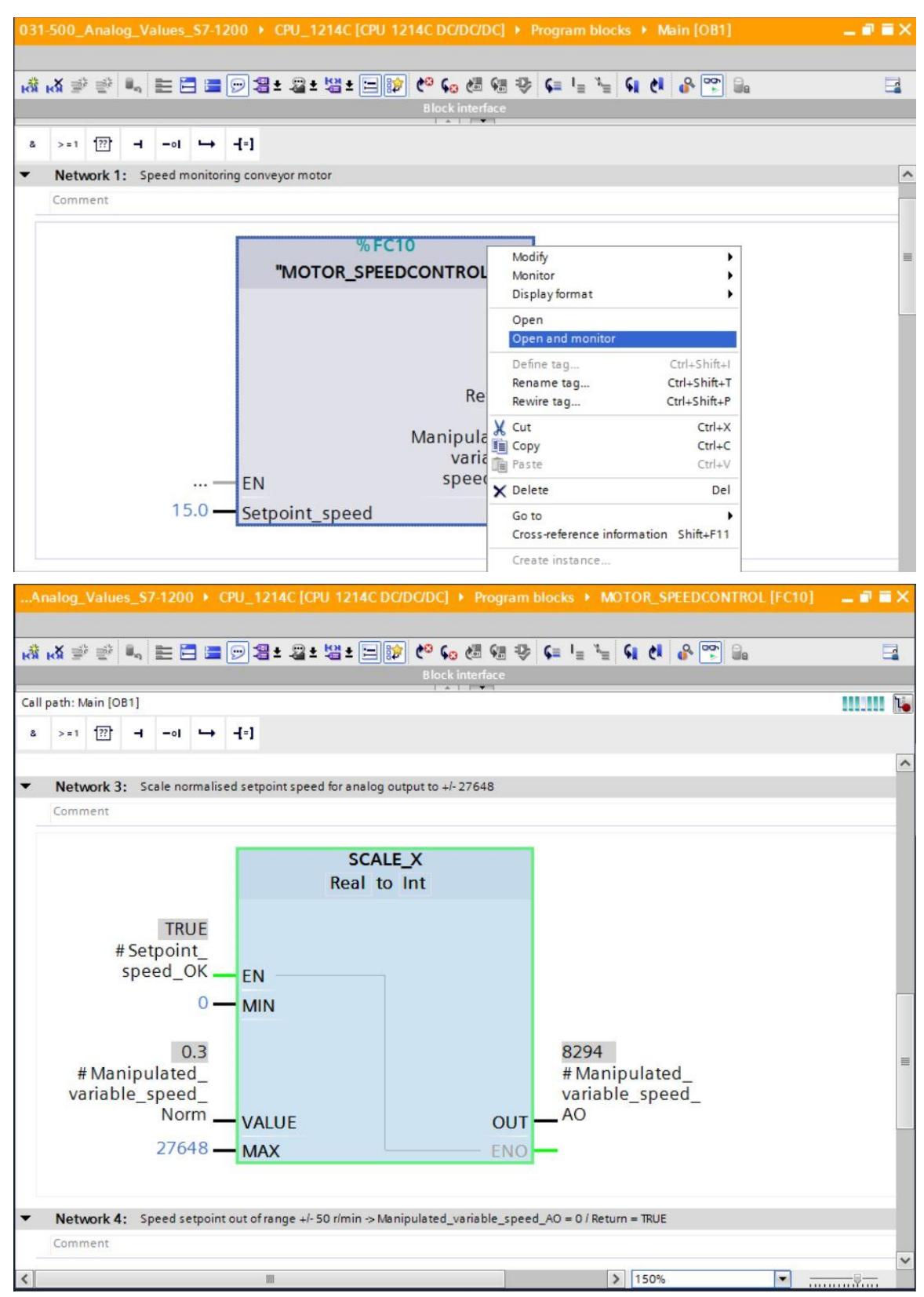

#### 7.9 프로젝트 아카이브

 ® 마지막 단계로 전체 프로젝트를 아카이브하려고 합니다. ® "Project" 메뉴에서 ® "Archive..." 항목을 선택합니다. 프로젝트를 아카이브하고자 하는 폴더를 선택하고 "TIA Portal 프로젝트 아카이브" 파일 유형으로 이를 저장합니다. (® Project ® Archive... ® TIA Portal 프로젝트 아카이브 ® \$031-500\_Analog\_Values\_\$7-1200.... ® Save)

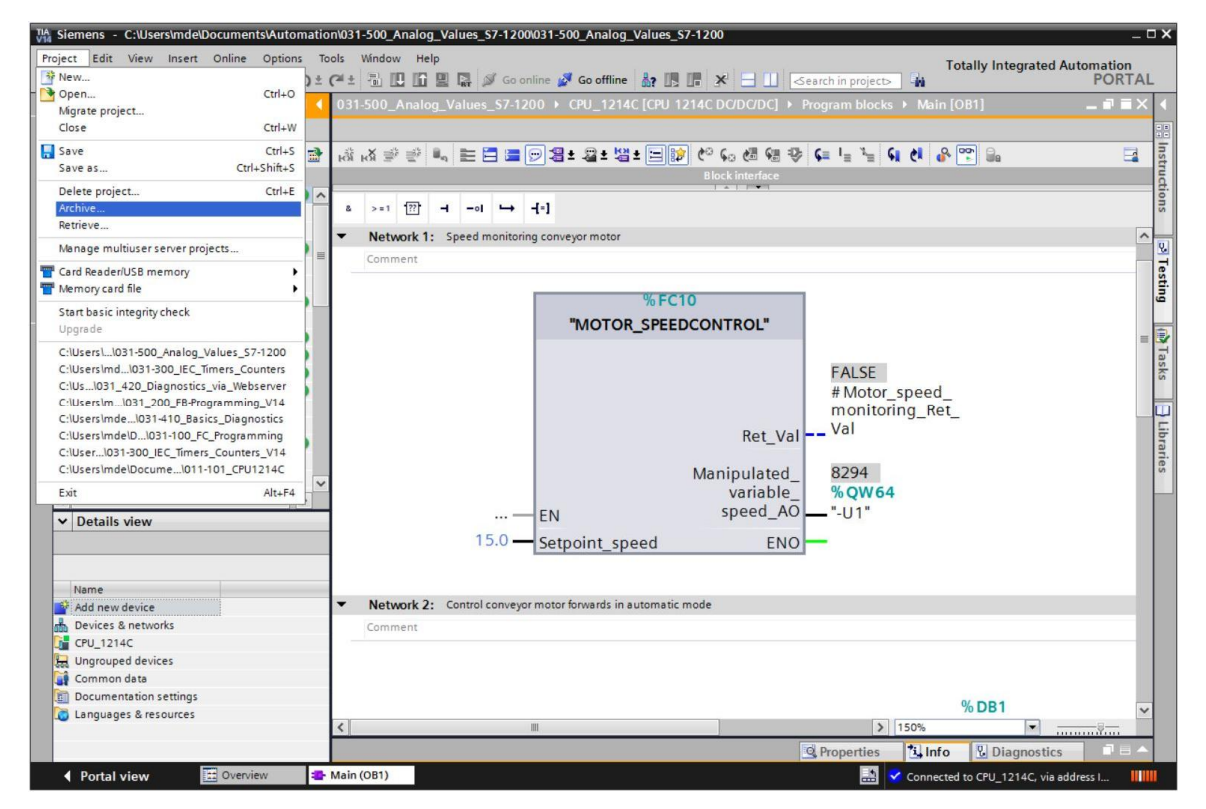

## 8 체크리스트

| 번호 | 설명                                                                                                    | 완료 |
|----|----------------------------------------------------------------------------------------------------|----|
| 1  | 오류 메시지 없이 성공적으로 컴파일                                                                                                    |    |
| 2  | 오류 메시지 없이 성공적으로 다운로드                                                                                                    |    |
| 3  | 스테이션 전원 켜기(-K0 = 1)<br>실린더 복귀 / 피드백 활성화(-B1 = 1)<br>비상 정지(-A1 = 1)가 활성화되지 않음<br>자동 모드(-S0 = 1)<br>푸시버튼 자동 정지가 구동되지 않음(-S2 = 1)<br>자동 시작 푸시버튼을 짧게 누르기(-S1 = 1)<br>슬라이드의 센서 부분이 활성화되고(-B4 = 1)<br>컨베이어 모터 -M1 가변 속도(-Q3 = 1)<br>스위치를 켜고 그 상태를 유지합니다.<br>속도는 +/-50 rpm 범위의 속도 설정값에 해당 |    |
| 4  | 컨베이어 끝의 센서 부분이 활성화(-B7 = 1) ® -Q3 = 0(2 초 후)                                                                                                    |    |
| 5  | 자동 정지 푸시버튼을 짧게 누르기(-S2 = 0) ® -Q3 = 0                                                                                                    |    |
| 6  | 비상 정지를 활성화(-A1 = 0) ® -Q3 = 0                                                                                                    |    |
| 7  | 수동 모드(-S0 = 0) ⑧ -Q3 = 0                                                                                                    |    |
| 8  | 스테이션 전원 끄기(-K0 = 0) ® -Q3 = 0                                                                                                    |    |
| 9  | 실린더가 복귀되지 않음(-B1 = 0) ® -Q3 = 0                                                                                                    |    |
| 10 | 프로젝트가 성공적으로 아카이브됨                                                                                                    |    |

R

### 9 연습

### 9.1 과제 - 연습

이 연습에서 "MOTOR\_SPEEDMONITORING" [FC11] 평션을 추가적으로 생성해 보겠습니다.

B8(모터의 센서 실제 속도값 +/-10V 는 +/-40 rpm 에 해당) 아날로그 값을 실제 속도값으로 사용하여, "MOTOR\_SPEEDMONITORING" [FC11] 평션의 입력 값이 됩니다. 데이터 유형은 16 비트 정수(Int)입니다.

이러한 실제 속도 값은 먼저 평선에서 32 비트 부동 소수점 수(Real)로서 범위 +/-1 로 정규화됩니다.

실제 속도값은 32 비트 부동 소수점 수(Real)로서 분당 회전수(범위: +/-50 rpm)로 스켈일링이 되어 출력으로 사용할 수 있는 값이 됩니다.

평션에서 모니터링을 할 수 있도록 아래와 같이 4 개의 제한 값을 블록 입력에 32 비트 부동 소수점 수(Real)로서 지정할 수 있습니다.

- 속도 > Motor\_speed\_monitoring\_error\_max
- 속도 > Motor\_speed\_monitoring\_warning\_max
- 속도 < Motor\_speed\_monitoring\_warning\_min
- 속도 < Motor\_speed\_monitoring\_error\_min

제한 값을 초과하거나 미달하면 해당 출력 비트에 TRUE (1) 값이 지정됩니다.

고장이 발생하면 "MOTOR\_AUTO" [FB1] 평션 블록에 대한 보호 트립이 작동됩니다.

### 9.2 기술 다이어그램

여기에는, 과제에 대한 기술 다이어그램이 나와 있습니다.

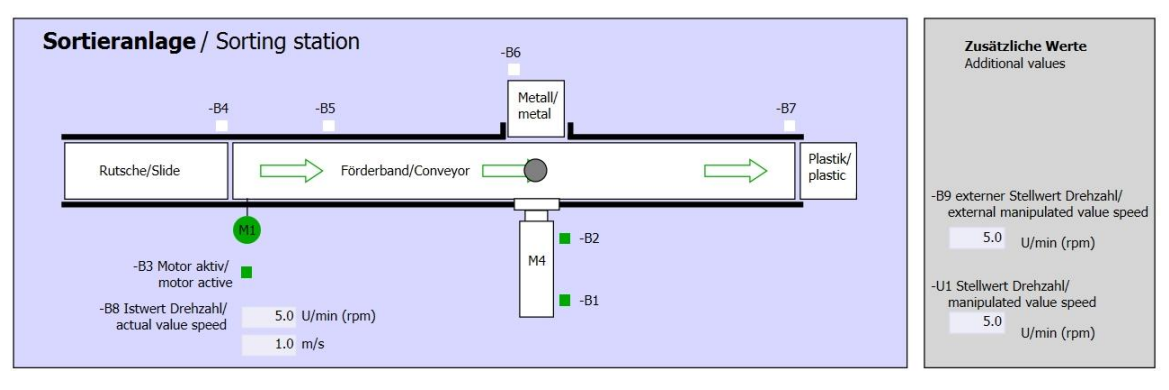

그림 3: 기술 다이어그램

| Schalter der Sortieranlage                | Automatikbetrieb                        | Handbetrieb / Manual mode                              |  |
|-------------------------------------------|-----------------------------------------|--------------------------------------------------------|--|
| Switches of sorting station<br>-P1 ein/on | Automatic mode<br>-P5 gestartet/started | -S3 Tippbetrieb -M1 vorwärts/<br>Manual -M1 forwards   |  |
| -Q0 Hauptschalter/Main switch             | -S1 Start/start                         | -S4 Tippbetrieb -M1 rückwärts/<br>Manual -M1 backwards |  |
| -A1 NOTHALT/Emergency stop                | -S2 Stopp/stop                          | -P7 ausgefahren/extended                               |  |
| -S0 Betriebsart/operating mode            |                                         | -S5 Zylinder -M4 einfahren/<br>cylinder -M4 retract    |  |

그림 4: 제어 패널

#### 9.3 참조 목록

| DI    | 유형   | 식별자 | 평션                                        | NC/NO            |
|-------|------|-----|-------------------------------------------|------------------|
| 1 0.0 | BOOL | -A1 | 반환 신호 비상 정지 확인                            | NC               |
| I 0.1 | BOOL | -КО | 메인 스위치 "ON"                               | NO               |
| 1 0.2 | BOOL | -S0 | 모드 선택 수동(0)/자동(1)                         | 수동 = 0<br>자동 = 1 |
| 1 0.3 | BOOL | -S1 | 푸시버튼 자동 시작                                | NO               |
| I 0.4 | BOOL | -S2 | 푸시버튼 자동 정지                                | NC               |
| 1 0.5 | BOOL | -B1 | 센서 실린더 -M4 복귀                             | NO               |
| I 1.0 | BOOL | -B4 | 슬라이드의 센서 부분                               | NO               |
| I 1.3 | BOOL | -B7 | 컨베이어 끝의 센서 부분                             | NO               |
| IW64  | BOOL | -B8 | 양방향 모터의 조작 속도값 +/- 10는 +/-<br>50 rpm 에 해당 |                  |

이 과제를 위한 글로벌 오퍼랜드로서 아래와 같은 신호들이 필요합니다.

| DO    | 유형   | 식별자 | 평션                                          |  |
|-------|------|-----|---------------------------------------------|--|
| Q 0.2 | BOOL | -Q3 | 컨베이어 모터 -M1 가변 속도                           |  |
| QW 64 | BOOL | -U1 | 2 방향 모터의 조작 속도값 +/-10V 는 +/-<br>50 rpm 에 해당 |  |

참조 목록 범례

|         | 디지터 이려  | DO | 디지털 출력  |
|---------|---------|----|---------|
|         | 아낙로그 이력 | AO | 아날로그 출력 |
| AI<br>I | 입력      | Q  | 출력      |
| NC      | 상시 닫힘   |    |         |
| NO      | 상시 열림   |    |         |

#### 9.4 계획 수립

과제 수행에 대한 계획을 자체적으로 수립합니다.

### 9.5 체크리스트 - 연습

| 번호 | 설명                                                                                                    | 완료 |
|----|----------------------------------------------------------------------------------------------------|----|
| 1  | 오류 메시지 없이 성공적으로 컴파일                                                                                                    |    |
| 2  | 오류 메시지 없이 성공적으로 다운로드                                                                                                    |    |
| 3  | 스테이션 전원 켜기(-K0 = 1)<br>실린더 복귀 / 피드백 활성화(-B1 = 1)<br>비상 정지 오프(-A1 = 1)가 활성화되지 않음<br>자동 모드(-S0 = 1)<br>푸시버튼 자동 정지가 구동되지 않음(-S2 = 1)<br>자동 시작 푸시버튼을 짧게 누르기(-S1 = 1)<br>슬라이드의 센서 부분이 활성화되고(-B4 = 1)<br>이후 컨베이어 모터 M1 가변 속도(-Q3 = 1)<br>스위치를 켜고 그 상태를 유지합니다.<br>속도는 +/-50 rpm 범위의 속도 설정값에 해당 |    |
| 4  | 컨베이어 끝의 센서 부분이 활성화(-B7 = 1) ® -Q3 = 0(2 초<br>후)                                                                                                    |    |
| 5  | 자동 정지 푸시버튼을 짧게 누르기(-S2 = 0) ® -Q3 = 0                                                                                                    |    |
| 6  | 비상 정지 오프를 활성화(-A1 = 0) ® -Q3 = 0                                                                                                    |    |
| 7  | 수동 모드(-S0 = 0) ⑧ -Q3 = 0                                                                                                    |    |
| 8  | 스테이션 전원 끄기(-K0 = 0) ® -Q3 = 0                                                                                                    |    |
| 9  | 실린더가 복귀되지 않음(-B1 = 0) ® -Q3 = 0                                                                                                    |    |
| 10 | 속도 > Motor_speed_monitoring_error_max ⑧ -Q3 = 0                                                                                                    |    |
| 11 | 속도 < Motor_speed_monitoring_error_min ® -Q3 = 0                                                                                                    |    |
| 12 | 프로젝트가 성공적으로 아카이브됨                                                                                                    |    |

### 10 추가 정보

초기 및 심화 교육에 방향을 제시하는 도우미로서 예를 들어 시작하기, 동영상, 교재, 앱, 매뉴얼, 프로그래밍 지침, 체험용 소프트웨어/펌웨어와 같은 추가 정보를 아래 링크에서 찾아보실 수 있습니다.

www.siemens.com/sce/s7-1200

"추가 정보" 미리보기

Getting Started, Videos, Tutorials, Apps, Manuals, Trial-SW/Firmware

- ↗ TIA Portal Videos
- ↗ TIA Portal Tutorial Center
- Getting Started
- ↗ Programming Guideline
- ↗ Easy Entry in SIMATIC S7-1200
- > Download Trial Software/Firmware
- ↗ Technical Documentation SIMATIC Controller
- ↗ Industry Online Support App
- TIA Portal, SIMATIC S7-1200/1500 Overview
- ↗ TIA Portal Website
- ↗ SIMATIC S7-1200 Website
- ↗ SIMATIC S7-1500 Website

### 추가 정보

Siemens Automation Cooperates with Education siemens.com/sce

SCE 교육 커리큘럼 siemens.com/sce/documents

SCE 교육 담당자 패키지 siemens.com/sce/tp

SCE 담당 파트너 siemens.com/sce/contact

Digital Enterprise siemens.com/digital-enterprise

Industrie 4.0 siemens.com/future-of-manufacturing

완전히 통합된 자동화 시스템 (TIA) siemens.com/tia

TIA Portal siemens.com/tia-portal

SIMATIC 컨트롤러 siemens.com/controller

SIMATIC 기술 문서 siemens.com/simatic-docu

산업 온라인 지원 support.industry.siemens.com

제품 카탈로그 및 온라인 주문 시스템 산업 몰 mall.industry.siemens.com

Siemens AG Digital Factory P.O. Box 4848 90026 뉘른베르크 독일

오류는 제외되며 사전 통보없이 변경될 수 있습니다. © Siemens AG 2018

siemens.com/sce